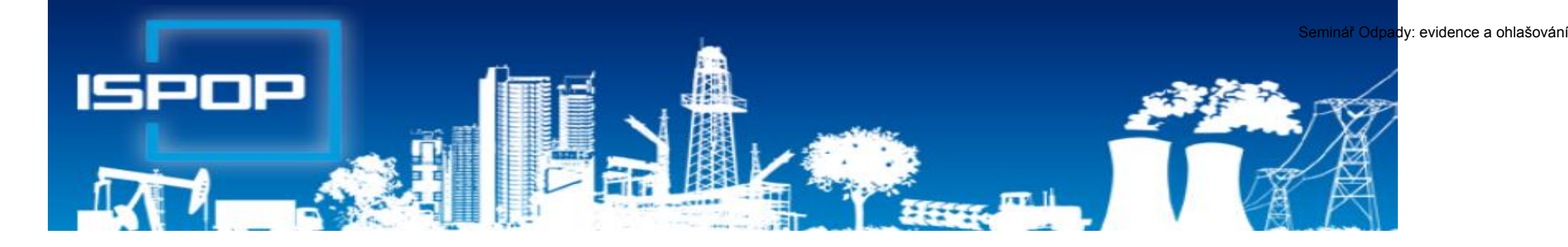

# **ISPOP 2019**

### aplikace ISPOP, ohlašování agendy odpady

### Leden 2019

### Obsah

Právní rámec plnění ohlašovacích povinností přes ISPOP, změny Praktické ukázky obsluhy ISPOP, ovládání "Můj účet" Rozsah ohlašovacích povinností Novinky, postup v případě potíží, technické podmínky ► Registrace, ztráta hesla Přihlášení, stažení formulářů, sledování stavu, odeslání, autorizace Pravidla pro vedení průběžné evidence odpadů a ohlašování odpadů Zásady průběžné evidence odpadů ► Používání IČZ a IČP při vedení evidence Praktická ukázka obsluhy a vyplňování formuláře "roční hlášení o odpadech" Ohlašování zařízení, dopravce; Statistická hlášení Modul SEPNO - ohlašování přepravy nebezpečných odpadů Ohlašování obalů, IRZ proovzovny

### Právní rámec ohlašování přes ISPOP

- Zákon č. 25/2008 Sb., o integrovaném registru znečišťování životního prostředí (IRZ) a integrovaném systému plnění ohlašovacích povinností v oblasti životního prostředí (ISPOP) a o změně některých zákonů
- ► Ohlašování podle zvláštních právních předpisů
  - ►Zákon č. 254/2001 Sb., o vodách
  - ► Zákon č. 185/2001 Sb., o odpadech
  - ►Zákon č. 477/2001 Sb., o obalech
  - ► Zákon č. 201/2012 Sb., o ochraně ovzduší
  - Zákon č. 73/2012 Sb., o látkách, které poškozují ozonovou vrstvu, a o Fskleníkových plynech do 31. 3.
  - ►Zákon č. 25/2008 Sb., o IRZ a ISPOP
  - NV č. 145/2008 Sb., seznam znečišťujících látek a prahových hodnot a údaje požadované pro ohlašování do ISPOP

do 31. 1., 15. 2. do 15. 2., (31.3. zprávy) do 15. 2. do 31. 3.

do **31.3**.

### Ohlašovací termín 15. 2. 2019

V pátek 15. února skončí ohlašovací termín pro zaslání přísl. ORP obci

- Hlášení o produkci a nakládání s odpady (F\_ODP\_PROD)
- Hlášení o sběru a zpracování autovraků, jejich částí, o produkci a nakládání s odpady
  (F\_ODP\_PROD\_AV)
- Hlášení o zpracování, využívání a odstraňování elektroodpadů vč. hlášení o produkci a nakládání s odpady
  (F\_ODP\_PROD\_EL)
- Hlášení o rozsahu a způsobu vedení evidence obalů a ohlašování údajů z této evidence
  (F\_OBL\_RV) \*\*
- Poplatkové přiznání za zdroj znečišťování
   Poplatkové přiznání pro odběr povrchové vody
   \* Ohlašuje se ČIŽP \*\* Ohlašuje se na CENIA

(F\_VOD\_OV) \* (F\_VOD\_PV) \*

### Ohlašovací termín 31. 3. 2019

V neděli 31. března (lze odeslat 1.4.!) skončí ohlašovací termín pro zaslání Souhrnná provozní evidence (F\_OVZ\_SPE) \*\* (F\_OVZ\_POPL) \* ► Poplatkové přiznání Poplatkove priznani
 Oznámení o počtu systémů požární ochrany a hasicích přístrojů s halony, množství obsažených halonů (F\_OVZ\_PO) \*\*
 Zpráva o množství F-plynů a RL
 Hlášení do IRZ
 (F\_IRZ) \*\* Roční zpráva výrobce a akreditovaného zástúpce vybraných vozidel (F\_ODPRZ\_VOZ) \*\* Roční zpráva o plnění povinnosti ZO elektrozařízení a ÓS elektroodpadu (F\_ODPRZ\_EL) \*\* Roční zpráva o plnění povinnosti zpětněho odběru baterií a akumulátorů/ (F\_ODPRZ\_BAT)/(F\_ODPRZ\_PNEU)\*\* pneumatik \* Óhlašuje se na KÚ (MHMP) \*\*Ohlašuje se MŽP

### Co je to ISPOP?

#### Integrovaný systém plnění ohlašovacích povinností

- Zřízen zákonem č. <u>25/2008 Sb.,</u> o integrovaném registru znečišťování životního prostředí (IRZ) a integrovaném systému plnění ohlašovacích povinností v oblasti životního prostředí (ISPOP) a o změně některých zákonů
- Zajišťuje příjem a zpracování vybraných hlášení v jednotlivých oblastech OŽP <u>v elektronické podobě v platném datovém standardu</u> pro konkrétní rok
- Zajišťuje přenos hlášení příslušným orgánům veřejné správy ověřovatelům
- Zřizovatel ISPOP Ministerstvo životního prostředí
  - datové standardy (datová struktura a formát); 6 měsíců před termínem plnění ohlašovací povinnosti
- ► Provozovatel ISPOP Cenia, česká informační agentura ŽP

### Neohlašuje se přes ISPOP

- Potvrzení o převzetí autovraku do zařízení ke sběru autovraků (dle přílohy č. 3 vyhl. č. 352/2008 Sb.) Toto potvrzení vydává provozovatel zařízení ke sběru autovraků přímo osobě předávající vozidlo. Potvrzení je třeba přiložit k žádosti o trvalé vyřazení vozidla na příslušný úřad.
- Žádost o proplacení podpory z programu na podporu nakládání s autovraky – ZASÍLÁ se na elektronickou adresu autovraky@sfzp.cz
- Žádost o změnu provozovatele provozovny IRZ

Pokud budou výše zmíněná hlášení/potvrzení do systému ISPOP za rok 2018 zaslána, budou **zamítnuta jako nevalidní** 

### Novinky ISPOP 2019

Hlášení dle zákona o odpadech a do IRZ jsou bez zásadních změn

- ► Vyšší komfort při obsluze formulářů
- Stažení F\_ODP\_PROD s předvyplněnými údaji z r. 2017

► F\_OVZD\_SPE

- Označení přemístitelných zdrojů (mobilní recyklační linka SDO, štěpkovač)
- Fixace části adresy provozovny ovzduší (nezměnitelné adresní údaje ve formuláři); nutno opravit v ISPOP (Správa provozoven ovzduší)
- Propojení položky ÚTJ a názvu kraje (pokud umístění neodpovídá názvu kraje, nutno opravit ÚTJ v ISPOP)
- Zatržítko pro ohlášení "Záložního zdroje el. energie"
- Vyplnění zjednodušeného hlášení SPE i pro záložní zdroje (pro zdroje 1.1., 1.2. nebo 1.3.)

### www.ispop.cz

| ISPOP       JAK PODAT HLÁŠENÍ       STÁTNÍ SPRÁVA       TECHNICKÉ POŽADAVKÝ       Hiedat         Aktuality       ISPOP       ISPOP       Ispop       Zaslat dotaz       I         O ISPOP       Olsah       Ohlašování v roce 2019       Óbsah       Aktuality       T. 1.2019 Snížená dostupnost systému ISPOP ve dnech 11. 1. 2019 (18:00) - 13. 1. 2019 (23:59) o celý text         Ohlašování v roce 2011       Ohlašovací termín 31. 01. 2019       Plánované odstávky systému ISPOP ve dnech 11. 1. 2019 (18:00) - 13. 1. 2019 (23:59) o celý text         Šystem evidence prepravy nebezpečných odpadů       Dokasovací termín 31. 01. 2019       Plánované odstávky systému ISPOP         Ohlašovací termín 31. 01. 2019       Upozořňujeme uživatele, že 31. 01. 2019 je termín pro splnění vybraných ohlašovacích povinností (údaje pro vodní bilanci a základní údaje předávané znečišťovatelem vodoprávnimu úřadu) dle zákona č. 254/2001 Sb., vodní zákon       Plánované odstávky systému ISPOP | SPOP                           |                                                    | Zapomněli jste své heslo?<br>Přihlášení<br>eva.smesna.74946<br><br>Zobrazit heslo Přihlásit                            |
|----------------------------------------------------------------------------------------------------|--------------------------------|----------------------------------------------------|----------------------------------------------------------------------------------------------------|
| O ISPOP       Aktuality         Registrace subjektu       Obsah         O Ispop       Ohlašování v roce 2019         Často kladené dotazy       Ohlašovací termín 31. 01. 2019         Často kladené dotazy       Technická podpora sytému ISPOP         Ohlašovací termín 31. 01. 2019       Plánované odstávky systému ISPOP         Ohlašovací termín 31. 01. 2019       Plánované odstávky systému ISPOP         Ö Technická podpora sytému ISPOP       Plánované odstávky systému ISPOP         Ohlašovací termín 31. 01. 2019       Upozorňujeme uživatele, že 31. 01. 2019 je termín pro splnění vybraných ohlašovacích povinností (údaje pro vodní bilanci a základní údaje předávané znečišťovatelem vodoprávnímu úřadu) dle zákona č. 254/2001 Sb., vodní zákon, vermínech                                                                                                    | ISPOP                          | AK PODAT HLÁŠENÍ STÁTNÍ SPRÁVA TECHNICKÉ POŽADAVKY | lat<br>Vyhledat<br>Zaslat dotaz                                                                                        |
| Ohlašování v roce 2019 <ul> <li>Často kladené dotazy</li> <li>Technická podpora sytému ISPOP</li> </ul> <ul> <li>Technická podpora sytému ISPOP</li> <li>Ohlašovací termín 31. 01. 2019</li> <li>Upozorňujeme uživatele, že 31. 01. 2019 je termín pro splnění vybraných ohlašovacích povinností (údaje pro vodní bilanci a základní údaje předávané znečišťovatelem vodoprávnímu úřadu) dle zákona č. 254/2001 Sb., vodní zákon,</li> </ul> <ul> <li>Plánované odstávky systému ISPOP</li> </ul>                                                                                                    | O ISPOP<br>Registrace subjektu | Obsah<br>♥ Ohlašovací termín 31. 01. 2019          | Aktuality<br>7.1.2019 Snížená dostupnost<br>systému ISPOP ve dnech 11. 1. 2019<br>(18:00) - 13. 1. 2019 (23:59) O celý |
| prostřednictvím Integrovaného systému plnění ohlašovacích povinností (ISPOP) 29.01.2019 (18:00 - 23:59)                                                                                                    | Ohlašování v roce 2019         | 🛇 Často kladené dotazy                             |                                                                                                    |

.

### Základní podmínky ohlašování

Subjekt podávající hlášení musí být v systému ISPOP <u>registrován</u> Jedna registrace subjektu umožňuje ohlašovat všechny agendy, které je subjekt povinný ohlašovat

Funkčnost přihlašovacích údajů, kontrola kontaktních údajů

Bez registrace není hlášení přijato a zpracováno!

V systému musí být zaregistrovaná provozovna ovzduší či IRZ nebo evidované místo užívání vody. Provozovny odpadů se v ISPOP neregistrují.

Hlášení musí být podáno <u>elektronicky v platném datovém standardu pro daný</u> <u>ohlašovací rok</u>

► <u>Stažení</u> interaktivních <u>PDF formulářů</u> pro ohlašování

Jiné ohlašovací nástroje - <u>komerční softwar</u> v podobě <u>XML souboru, v</u> <u>platném datovém standardu pro rok</u>

Hlášení musí být podáno <u>prostřednictvím</u> webových služeb "Odeslat on-line do ISPOP" nebo prostřednictvím datové schránky ISPOP "ISPOP (Ministerstvo životního prostředí)", ID: 5eav8r4

### Základní podmínky ohlašování

- Autorizace u hlášení, zaslaných po 1. 9. 2016, probíhá <u>automaticky, nezasílá</u> <u>se "</u>Potvrzení"! *Probíhá kontrola oprávněnosti subjektu.*
- Hlášení musí být rozlišeno na <u>řádné</u> nebo <u>doplněné</u> (opětovné podání celého formuláře v elektronické podobě a v platném <u>datovém standardu</u> - <u>nelze</u> opravovat pouze část (zjistit <u>evidenční číslo</u> řádného hlášení)
- ► <u>Technické podmínky PC</u> pro komunikaci se serverem ISPOP
  - K vyplnění a prohlížení formulářů prostřednictvím Adobe Reader min. verze 10.0 <u>a vyšší</u> (neotevírat formulář v jiném programu pro čtení PDF!!!)
  - Webový prohlížeč aktualizovat ISPOP je optimalizován pro Internet Explorer (min. verze 11), Mozilla Firefox, Google Chrome
  - ▶ připojení k internetu a povolený port 80,443, 8081
  - ► nastavit aktuální datum
- ► Registrace uživatelů a jejich práva (<u>správce účtu</u>)

### 1. Registrace nového subjektu

- Zaměstnancem/externím poradcem (zmocněnec na základě PM)
- Stažení registračního PDF formuláře na www.ispop.cz
- Identifikace <u>subjektu</u>: IČO/OP načtou se referenční údaje z ISZR dle zák. č. 111/2009 Sb., o základních registrech
- Identifikace <u>správce subjektu</u> jméno, příjmení, telef., e-mail kontaktní adresa pro zasílání <u>notifikačních zpráv!!!</u>
- ► Po vyplnění formuláře proveďte
  - kontrolu "On-line kontrola"
  - připojte elektronický podpis (tím je hlášení autorizováno)
  - "Odeslat on-line do ISPOP" (nutná listinná autorizace)
  - "Odeslat do datové schránky" přes datovou schránku (není nutno autorizovat) nebo jako přílohu datové zprávy do ISPOP, ID: 5eav8r4

#### ► Registrace nového uživatele

### 2. Registrační a přístupové údaje

Po schválení ze strany provozovatele ISPOP - na e-mail uvedený v registračním formuláři - **Přístupové údaje** 

#### Registrační údaje slouží

 pro správné automatické zpracování podaných hlášení
 pro <u>ověření příslušnosti subjektu</u>
 pro <u>předvyplnění</u> popisných údajů o subjektu v hlášeních v elektronických účtech ISPOP

Registrace nového správce subjektu

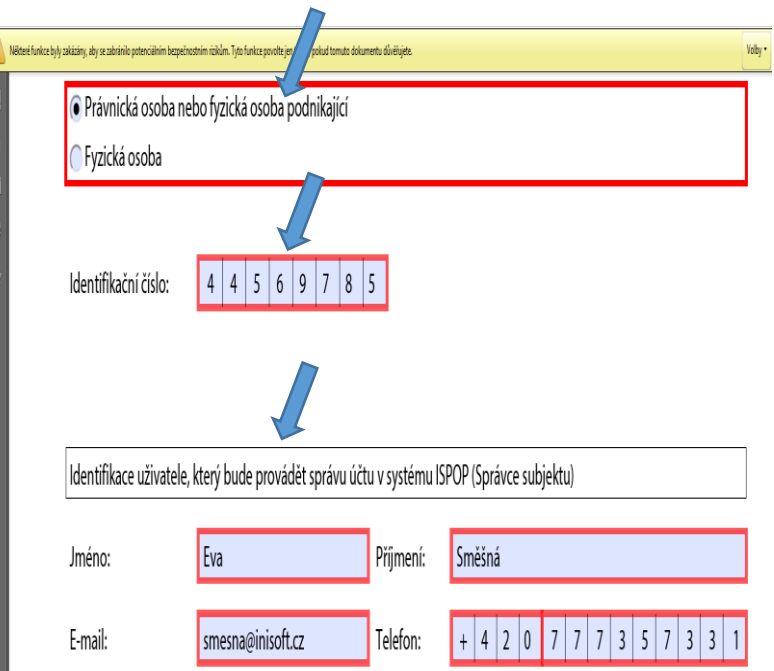

Vaše žádost o registraci subjektu bude po přijetí do ISPOP zpracována a ověřena. Hlášení je možné zasílat až po ověření registrace a přidělení přístupových údajů k Vašemu uživatelskému účtu ISPOP.

### 3. Zapomenuté heslo

"Zapomněli jste své heslo?"

nové přístupové heslo ke stávajícímu přihlašovacímu jménu

údaje musí přesně odpovídat již zaregistrovaným

- Údaje správce subjektu uvedené v registračním formuláři
- Údaje <u>uživatele</u> zadané Správcem subjektu do účtu firmy
- ▶ Přihlašovací jméno (login) zůstane nezměněno
- Odkaz pro vygenerování nového hesla na e-mail (musí platit původní e-mail!) Noreply@ispop.cz

| Jméno                |                     |
|----------------------|---------------------|
| Příjmení             |                     |
| Email                |                     |
| Kontrolní text       |                     |
| Opište kontrolní tex | Změnit obrázek<br>t |

Pro vygenerování nového hesla k Vašemu uživatelskému účtu klikněte na uvedený link .....
▶ Platnost odkazu pro vygenerování hesla je 24 hodin

### Zapomenuté heslo-běžný uživatel

Správce subjektu vygeneruje ze "správcovského" účtu v ISPOP nové přístupové údaje běžnému <u>uživateli</u> v rámci daného subjektu – MŮJ ÚČET /<u>Uživatel</u>/Správa uživatele/Záznamy v řádku u příslušného uživatele ikona

"Vygenerování nového hesla" (*žlutý klíč*)

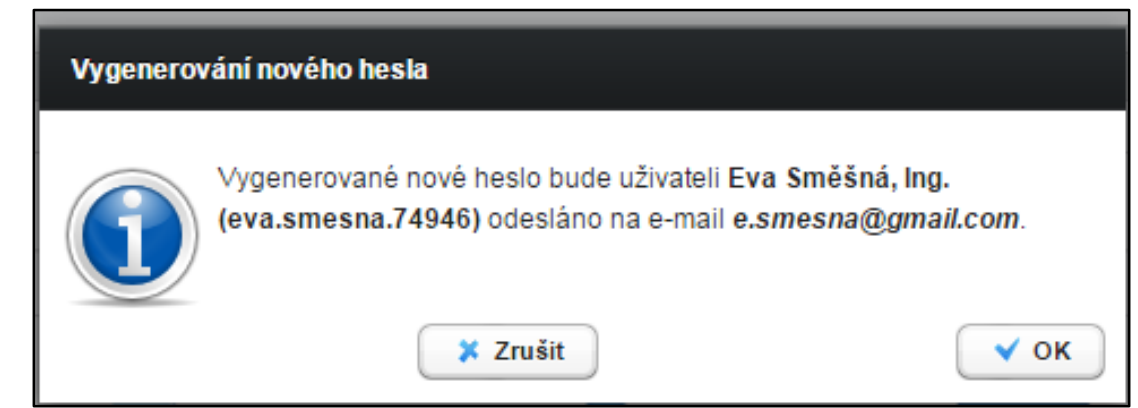

Vlastní změna hesla uživatelem (žlutý klíč se zelenou šipkou)

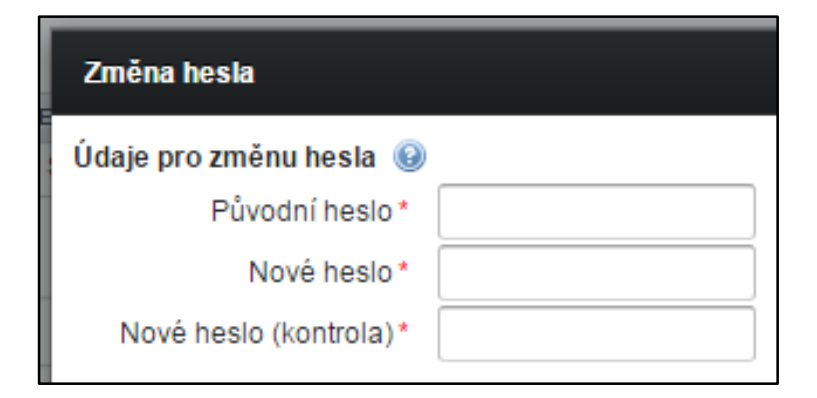

### Zapomenuté heslo – jediný uživatel

- žádost o vygenerování nového hesla prostřednictvím EnviHELP (zaregistrujete se přímo na helpdesk: jméno a příjmení, <u>e-mail</u> a telefon)
- ► opakovaná registrace přes Registrační formulář
- POZOR! Na vyhodnocení registrace jako duplicitní pozměnit některý z údajů o <u>uživateli účtu</u> uvedený v původní registraci např. jméno (Marie-Maruška, Jan-Honza), zadat jiný možný e-mail apod. (nestandardní postup)
- vyplněný registrační formulář odeslat do systému ISPOP a autorizovat (automaticky odesílané zprávy ze systému)
- Doporučení! vyplněný registrační formulář uschovat

Nelze použít, pokud se změnil e-mail, nebo nebyl zadán

## Přihlášení do uživatelského účtu

| SPOP                                                       |                                                                                                    | Přihlášen: eva.smesna.74946<br>Odhlásit                                                                                     |
|------------------------------------------------------------|----------------------------------------------------------------------------------------------------|----------------------------------------------------------------------------------------------------|
| Μὑ Ι ὑČΕΤ                                                  | ISPOP JAK PODAT HLÁŠENÍ TECHNICKÉ POŽADAVKY                                                                                                    | Vyhleda:                                                                                                    |
| Aktuality                                                  | ISPOP                                                                                                    | Zaslat dotaz 🖃                                                                                                    |
| OISPOP                                                     |                                                                                                    | Aktuality                                                                                                    |
| Degistrass subjektu                                        | Obsah                                                                                                    | 30.11.2017 UPOZORNĚNÍ pro                                                                                                   |
| Registrace subjektu                                        | UPOZORNĚNÍ pro žadatele o Testovací WS SEPNO                                                                                                    | S celý text                                                                                                    |
| Ohlašování v roce 2018                                     | Sdělení odboru odpadů Ministerstva životního prostředí k ohlašování přepravy nebezpečných odpadů                                                                                                    |                                                                                                    |
| Semináře ISPOP                                             | <ul> <li>Základní informace o systému evidence přepravy nebezpečných odpadů</li> </ul>                                                                                                    | Plánovaná odstávka                                                                                                    |
|                                                            | Telefonická podpora systému ISPOP                                                                                                    | Upozorňujeme uživatele, že v                                                                                                |
| Často kladené dotazy                                       | Písemná podpora systému ISPOP                                                                                                    | termínech                                                                                                    |
| Systém evidence přepravy<br>nebezpečných odpadů<br>(SEPNO) | UPOZORNĚNÍ pro žadatele o Testovací WS SEPNO<br>Upozorňujeme uživatele, že možnost zažádat o přístup k testovací webové službě<br>SEPNO pro napojení systémů 3. stran ("Testovací WS SEPNO" - viz aktualita z 27. | 7. 12. 2017 (18:00 - 23:59)<br>14. 12. 2017 (18:00 - 23:59)<br>21. 12. 2017 (18:00 - 23:59)                                 |
| Kontakty                                                   | 11. 2017) slouží vývojářům a programátorům, kteří připravují k napojení systémy 3.<br>stran. Nejedná se přístup do testovacího prostředí systému SEPNO pro širší<br>veřejnost (ani odbornou).                     | proběhne plánovaná odstávka<br>systému ISPOP, během které bude<br>snížena dostupnost systému. Za<br>způsobené komplikace se |

### Hlavní menu uživatelského účtu

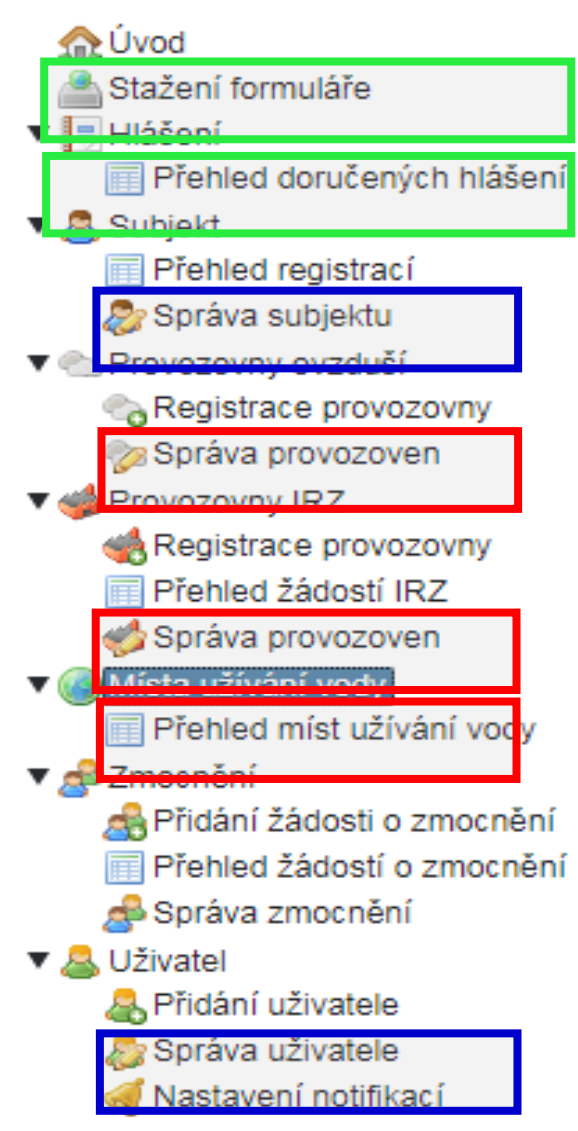

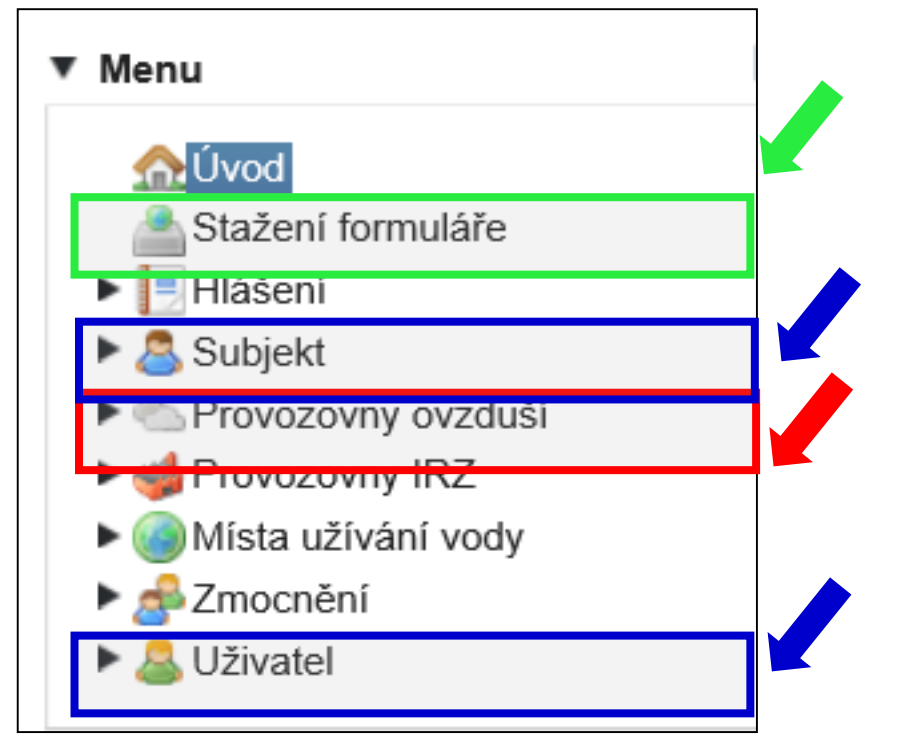

18

### Kontrola údajů!!!!

- Kontrola a příp. oprava údajů o subjektu a o přihlášeném uživateli před stažením hlášení k vyplnění
- 2. Kontrola a opravu údajů k provozovně ovzduší
- 3. Kontrola a opravy údajů **provozovny IRZ**
- Pokud jste nenalezli v ISPOP místo užívání vody, za které chcete hlášení stáhnout a/nebo jsou uvedeny u daného místa užívání vod nesprávné údaje, kontaktujte příslušný podnik povodí (sekce kontakt)
- 5. Kontrola doplněného **adresního místa** u provozoven před začátkem ohlašování: MŮJ ÚČET/Provozovny ovzduší/Správa provozoven /Detail/ sloupec AKCE

### 4. Správa subjektu

- ▶ Přehled registrací subjektů
- Správa subjektu (osoba s oprávněním <u>správce</u>)
  - Kontrola údajů registrovaných subjektů změna

Počet záznamů na stránce 1 - 10

| Filtr        |             |                   |           |         |                |                       | 🛛 💈 Vymazat filtr | )    |
|--------------|-------------|-------------------|-----------|---------|----------------|-----------------------|-------------------|------|
|              | IČO/ID      |                   | Adresa R  | ÚIAN    |                | Registrace v ISPOP od |                   | )    |
| Náz          | ev subjektu |                   | Adresa do | 2012    |                | do                    |                   | )    |
| Rozšířený fi | iltr        |                   |           |         |                |                       |                   |      |
| Zanamy       |             |                   |           |         |                |                       | 📸 Vyhledat        | )    |
| AKCE         | IČO/ID      | NÁZEV             |           | ISDS    | ROLE           |                       | REGISTRACE VI     | SPOP |
|              | 63//61      | the second second | J.        | inun'   | Ohlašovatel, O | hlašovatel SEPNO      | 6.1.2010          |      |
|              | 469811      | Mint-b idi        | k 10.     | 2: viwy | Ohlašovatel, O | hlašovatel SEPNO      | 9.7.2015          |      |
|              | 47771992    | Ing. Eva Směšná   |           |         | Ohlašovatel, O | hlašovatel SEPNO      | 11.12.2015        |      |
| Exportova    | at záznamy  |                   |           |         |                |                       |                   |      |

### 5. Registrace/správa provozoven

- ▶ "Odpadové" <u>provozovny</u> se <u>neregistrují</u> se (zák. 185/2001
  - Ohlášení zařízení opráv. osob F\_ODP\_ZARIZENI
- ▶ Registrace provozovny <u>ovzduší</u> (zák. 201/2012 Sb.)
  - ► Registrace provozoven/Správa provozoven
- Registrace provozovny IRZ (Nařízení 166/2006 / zák. č. 25/2008 Sb., Příloha č. 1)
  - Uživatel, který provozuje provozovnu, GPS "stacionární technologickou jednotku"
  - uživatel, který neprovozuje činnost dle E-PRTR, ale provozuje alespoň jednu <u>z Činností dle přílohy 1 zákona o IRZ</u> (pozn: je podmínkou pro stažení formuláře IRZ)
- ► kapitola 7.5.3.2 Změna údajů provozovny IRZ v Manuálu pro ohlašovatele
- Místa <u>užívání vody</u> (spravují Správci povodí, přenášejí se do ISPOP žádat o registraci povodí)

### 6. Správa uživatele

| <u>Správce subjektu</u><br>▶ přidává uživatele<br>▶ zneplatňuje uživatele<br>▶ Přiděluje/mění role uživate | ele               |      | Uživatel<br>Přidání uživatele<br>Správa uživatele<br>Nastavení notifikací |
|----------------------------------------------------------------------------------------------------|-------------------|------|---------------------------------------------------------------------------|
| 1. Subjekt 2. Uživatel                                                                                     |                   |      |                                                                           |
| Uživatel                                                                                                   |                   |      |                                                                           |
| <ul> <li>● ∨ytvořit nový uživatelský účet</li> <li>● ∨ybrat existující uživatelský účet</li> </ul>         |                   |      |                                                                           |
| Údaje o uživateli 😡                                                                                        | <u>,</u>          |      |                                                                           |
| Jméno*                                                                                                    | Předvolba (tel.)* | +420 |                                                                           |
| Příjmení *                                                                                                 | Telefon*          |      |                                                                           |
| E-mail*                                                                                                    |                   |      |                                                                           |
| Poznámky                                                                                                   |                   |      |                                                                           |
| Poznámka                                                                                                   |                   |      |                                                                           |
| Vyberte oprávnění subjektu<br>Oprávnění * Běžný uživatel •                                                 |                   |      |                                                                           |
|                                                                                                    |                   |      |                                                                           |
| info@envigroup.cz                                                                                          |                   |      | 22                                                                        |

### Správa uživatele

#### Správce subjektu (osoba s vyšším oprávněním v ISPOP)

#### ► Upravuje údaje o uživateli

Vygeneruje nové heslo uživateli

#### <u>Běžný uživatel (přihlášený)</u> si sám změní heslo

| <u>∱</u> Úvod          | Přihlášený uživatel |                 |                 |        |                  |
|------------------------|---------------------|-----------------|-----------------|--------|------------------|
| Stažení formuláře      | AKCE                | N               | IÁZEV           |        | IDENTIFIKACE     |
| 🕨 📑 Hlášení            | 📄 🕅 🐗 🔔 🖌           | E               | va Směšná. Ing. |        | ID 0314383       |
| 🕨 📇 Subjekt            |                     |                 |                 |        |                  |
| Provozovny ovzduší     |                     |                 |                 |        |                  |
| Provozovny IRZ         | Filtr               |                 |                 |        | 🛱 Vymazat filtr  |
| Místa užívání vody     | Náze                | /               |                 | E-mail |                  |
| 🕨 🍰 Zmocnění           | Logi                | ,               |                 | ien H  | D uživatelė      |
| 🔻 🚨 Uživatel           | Logi                | ·               |                 |        |                  |
| 🙈 Přidání uživatele    | Oprávněn            | í 💌 není vybrál | no              |        |                  |
| 🔊 Správa uživatele     |                     |                 |                 | ſ      | A Vubledat       |
| 剩 Nastavení notifikací |                     |                 |                 | l l    | a vymedat        |
|                        |                     |                 |                 |        |                  |
|                        | Zaz                 |                 |                 |        |                  |
|                        | AKCE                | NÁZ             | EV              |        | LOGIN            |
|                        |                     | Eva             | Směšná, Ing.    |        | eva.smesna.74946 |
|                        | Exportovat záznamy  |                 |                 |        |                  |

### Správa uživatele

|                              | ace                                 |                                     |                     |              |                            |            |           |                   |                     |
|------------------------------|-------------------------------------|-------------------------------------|---------------------|--------------|----------------------------|------------|-----------|-------------------|---------------------|
| Jmé                          | no / Název Eva Smě                  | šná, Ing.                           |                     |              |                            | E-mail     | e.smesna@ | gmail.com         |                     |
|                              | Login eva.smes                      | na.74946                            |                     |              |                            | Telefon    | 728220323 |                   |                     |
| l.                           | lentifikace ID_03143                | 83                                  |                     |              | Ti                         | tul před   |           |                   |                     |
|                              |                                     |                                     |                     |              |                            | Titul za   |           |                   |                     |
|                              |                                     |                                     |                     |              |                            |            |           |                   | 🛛 🌌 Změnit úd       |
| Ispop Help                   | lesk HNVO ISOH                      | SEPNO                               | Historie            | Sloučené účt | У                          |            |           |                   |                     |
| Subjekty, u kt               | erých je uživatel sprá              | vcem subjekt                        | u                   | 📧 🔇 S        | trana 1 🔹                  | •          | Záznam    | ů 10 🔻            | Zobrazeno: 1-1 z    |
| AKCE                         | VYDANÉ OD                           |                                     |                     | VYDANÉ DO    |                            | SUBJEKT    |           |                   | IČO/ID              |
|                              | 11.12.2015 10:00                    | 0:51                                |                     |              |                            | Ing. Eva   | Směšná    |                   | 47771992            |
| ×I                           |                                     |                                     |                     |              | trana 1 -                  | (F) (H)    | Záznam    | ů 10 -            | Zobrazeno: 1-2 z    |
| 🗙 🎚<br>Subjekty, u kt        | erých je uživatel běžn              | ým uživatelei                       | n                   | 000          |                            |            |           |                   |                     |
| X Ubjekty, u kt              | erých je uživatel běžn<br>VYDANÉ DO | ým uživatelei<br>VYDANÉ             | n<br>od             |              | SUBJEKT                    |            |           | IČO/ID            | ROLE                |
| XI<br>Subjekty, u kt<br>AKCE | erých je uživatel běžn<br>VYDANÉ DO | ým uživatelen<br>VYDANÉ<br>6.2.2017 | т<br>ор<br>21:55:25 |              | SUBJEKT<br>MHM chráněná dí | Ina s.r.o. |           | іčолі<br>46981152 | ROLE<br>Ohlašovatel |

### Zmocnění externisty

Zmocněnec zaregistrujte svůj subjekt do ISPOP přes registrační formulář

- Prokázat zmocnění vložit konvertovanou plnou moc ve svém účtu; vytvořit vazbu zmocnění k novému subjektu ("Přidání zmocnění")
- ► Zmocnění k zastoupení povinného subjektu se prokazuje plnou mocí (§ 33/1 SŘ)
- ▶ <u>v elektronické podobě (opatřená elektronickým podpisem)</u>

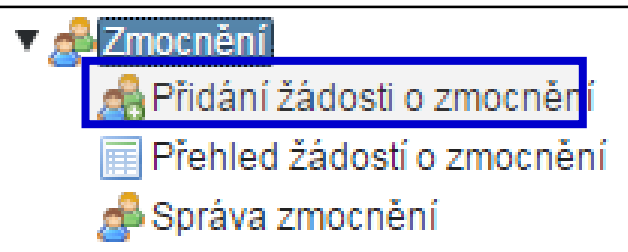

- ► zajistit konverzi plné moci z listinné do elektronické podoby podle § 22 a násl. zák. 300/2008 Sb., o elektronických úkonech
- Podat prostřednictvím ISPOP (změna od 1.9.2016!)
- PM může být udělena fyzické i právnické osobě

- na veškeré úkony spojené s ohlašováním prostřednictvím ISPOP, i na registraci subjektu
   doba určitá nemusí být úředně ověřen či neurčitá vždy úředně ověřen
   PM musí být konvertovaná (z listinné do elektronické podoby na Czech POINTu; 1 PM = 1 konverze!!)

https://www.ispop.cz/magnoliaPublic/cenia-project/jak\_podat\_hlaseni/manualy.html

### Kontakty, podpora

CENIA, česká informační agentura život. prostředí Vršovická 1442/65, 100 00 Praha 10

- Datová schránka pro zasílání registrací a hlášení: "ISPOP (Ministerstvo životního prostředí)", ID: 5eav8r4"
- Odkazy na povodí v záložce "kontakty"

https://www.ispop.cz/magnoliaPublic/cenia-project/uvod/kontakty.html

- Telefonická podpora k řešení uživatelských a technických problémů na tel. 267 125 267; v pracovní dny pondělí, středa od 9:00 12:00; kapacita operátorů telefonní podpory je omezená
- ► FAQ
- ► Písemná technická podpora v aplikaci EnviHELP
- ► Znalostní databáze aplikace EnviHELP

26

### V případě potíží

| Často kladené dotazy (FAQ)                                                                                                    |                       |                    |                                                                      |
|----------------------------------------------------------------------------------------------------|-----------------------|--------------------|----------------------------------------------------------------------|
| https://helpdesk.cenia.cz/hdPu                                                                                                    | ublic/help            | desk/              |                                                                      |
| Systém ISPOP                                                                                                    |                       |                    |                                                                      |
| Když dám stáhnout formulář, objeví se mi na monitoru anglický text "l                                                                                      | Please wait". Co m    | ám dělat?          | ENVIHELP                                                             |
| Při on-line kontrole nebo při odesílání hlášení z PDF formuláře hlásí p<br>ISPOP.                                                                          | oočítač chybu: Došlo  | k chybě během přer | Prohlížení znalostní báze je možné pro                               |
| Proč se na webu ISPOP stále zobrazuje odstávka nebo není možné se přihlásit?                                                                               |                       |                    | jakéhokoliv uživatele.                                               |
| Postup při ztrátě/zapomenutí přístupových údajů                                                                                                    |                       |                    |                                                                      |
| Změna způsobu autorizace hlášení odesílaných do ISPOP po nabytí<br>(zákonem č. 255/2016 Sb.) od 1.9.2016                                                   |                       |                    |                                                                      |
| <u>Z jakého důvodu jsem po odeslání hlášení neobdržel e-mail s příloho</u><br><u>(Zasílání "Potvrzení pro listinnou autorizaci" hlášení bylo zrušeno!)</u> | Položení<br>písemného |                    | asiat dotaz                                                          |
| O Hlášení mi bylo "Vráceno k doplnění". Co mám teď udělat?                                                                                                 | dotazu                | Pro identifikaci   | tazatele a následnou možnost odeslání, resp. přijetí                 |
| O mám dělat, když hlášení čeká na vyřízení?                                                                                                    |                       | registrovaní v s   | ystému ISPOP mohou využít k položení dotazu své<br>přístupové údaje) |

### Manuály, návody, videa

|                       |                                                                                                 | Přihlášení<br>eva.smesna.74946<br><br>Zobrazit heslo Přihlásit |
|-----------------------|-------------------------------------------------------------------------------------------------|----------------------------------------------------------------|
| ISPOP                 | JAK PODAT HLÁŠENÍ STÁTNÍ SPRÁVA TECHNICKÉ POŽADAVKY                                             | Vyhledat                                                       |
| Registrace subjektu   | Manuály a návody                                                                                |                                                                |
| Registrace provozovny |                                                                                                 | Zaslat dataz                                                   |
|                       | Informace k novele zákona č. 25/2008 Sb., o IRZ a ISPOP                                         |                                                                |
| Podání hlášení        | 📀 Hlavní změny v ISPOP, které přináší novela zákona č. 25/2008 Sb., о IRZ a ISPOP (РDF, 412 кв) | Aktuality                                                      |
| Autorizace dokumentů  | Sbírka zákonů, částka 99/2016 (PDF, 16854 KB)                                                   | 30.11.2017 UPOZORNĚNÍ pro<br>žadatele o Testovací WS SEPNO     |
| Manuály a návody      | Registrace v ISPOP                                                                              | o cely lext                                                    |
|                       | Průvodce registrací subjektu (PDF, 1201 KB)                                                     |                                                                |
|                       | Manuály a návody pro práci v ISPOP                                                              | Plánovaná odstávka<br>systému ISPOP                            |
| Miles                 | S Manuál pro ohlašovatele (PDF, 4484 KB)                                                        | Upozorňujeme uživatele, že v                                   |
|                       | 🛇 Manuál pro ověřovatele a recenzenty (РDF, 3868 КВ)                                            | terminech                                                      |
| cenia                 | 📀 Postup při stažení PDF formulářů z ISPOP (РDF, 1027 КВ)                                       | 7. 12. 2017 (18:00 - 23:59)                                    |
|                       | Videonávod - Stažení PDF formulářů                                                              | 14. 12. 2017 (18:00 - 23:59)<br>21. 12. 2017 (18:00 - 23:59)   |
|                       | Agenda odpadů                                                                                   | proběhne plánovaná odstávka                                    |
|                       | ⊘ Manuál k vyplnění formuláře F_ODP_PROD (PDF, 2068 КВ)                                         | systému ISPOP, během které bude                                |
| /igroup.cz            | Videoprůvodce pro formulář F_ODP_PROD (2014)                                                    | snizena dostupnost systemu. Za                                 |

www.envigroup.cz

### Stažení formuláře 1.výběr ohlašovatele

1. Výběr ohlašovatele příp. výběr provozovny ohlašovatele

| tažení formuláře k ohlá                                 | išení 🥹                                                           |                                                                                                    |                                                                                                    |
|---------------------------------------------------------|-------------------------------------------------------------------|----------------------------------------------------------------------------------------------------|----------------------------------------------------------------------------------------------------|
| 1. Ohlašovatel, IČO/ID                                  |                                                                   |                                                                                                    |                                                                                                    |
| 1 Výběr ohlašovatele                                    | e 2 Výběr hlášení 3 Další volby                                   |                                                                                                    |                                                                                                    |
|                                                         |                                                                   |                                                                                                    |                                                                                                    |
| Filtr 😡                                                 |                                                                   | Solution State State Sta |                                                                                                    |
| ١Č                                                      | CO/ID                                                             | Název                                                                                                    |                                                                                                    |
|                                                         |                                                                   | 📸 Vyhledat                                                                                                    |                                                                                                    |
|                                                         |                                                                   |                                                                                                    |                                                                                                    |
| Záznamy 🕑                                               |                                                                   |                                                                                                    | 📧 🕢 Strana 1 🔹 🕑 📧 Záznamů 10 🔹 Zobrazeno: 1-3 z 3                                                                                                    |
| Záznamy 🕑<br>IČO/ID                                     | NÁZEV                                                             | ADRESA RÚIAN                                                                                                    | <ul> <li>Image: Strana</li> <li>Image: Strana</li> <li>Image: S</li></ul> |
| Záznamy 😡<br>IČO/ID<br>22222222                         | NÁZEV<br>Vzorový subjekt                                          | ADRESA RÚIAN<br>Amundsenova 1948/7, 35201 Aš                                                                                                    | Image: Strana       Image: Strana       Image: Strana<                                                                                                    |
| Záznamy 🕑<br>IČO/ID<br>22222222<br>33333333             | NÁZEV<br>Vzorový subjekt<br>Testovací objekt                      | ADRESA RÚIAN<br>Amundsenova 1948/7, 35201 Aš<br>Dlouhá 123/13b, 46001 Praha                                                                                                    | Image: Strang       Image: Strang       Image: Strang<                                                                                                    |
| Záznamy 🕑<br>IČO/ID<br>22222222<br>33333333<br>11111114 | NÁZEV<br>Vzorový subjekt<br>Testovací objekt<br>Testovací subjekt | ADRESA RÚIAN<br>Amundsenova 1948/7, 35201 Aš<br>Dlouhá 123/13b, 46001 Praha<br>Vršovická 1442/65, 10000 Praha                                                                                                    | Image: Strang       Image: Strang       Image: Strang<                                                                                                    |
| Záznamy 🚱<br>IČO/ID<br>22222222<br>33333333<br>11111114 | NÁZEV<br>Vzorový subjekt<br>Testovací objekt<br>Testovací subjekt | ADRESA RÚIAN<br>Amundsenova 1948/7, 35201 Aš<br>Dlouhá 123/13b, 46001 Praha<br>Vršovická 1442/65, 10000 Praha                                                                                                    | Image: Strang       Image: Strang       Image: Strang<                                                                                                    |
| Záznamy 🕑<br>IČO/ID<br>22222222<br>33333333<br>11111114 | NÁZEV<br>Vzorový subjekt<br>Testovací objekt<br>Testovací subjekt | ADRESA RÚIAN<br>Amundsenova 1948/7, 35201 Aš<br>Dlouhá 123/13b, 46001 Praha<br>Vršovická 1442/65, 10000 Praha                                                                                                    | Image: Strang       Image: Strang       Image: Strang<                                                                                                    |

2. Výběr typu hlášení (omezit výběr nastavením filtru)

2.1. Výběr místa užívání vody (F\_VOD\_..)

3. Další volby (*předvyplnění požadovanými údaji*)

### 2. Výběr typu hlášení

| 1. Ohlašovatel, IČO/II | D Ing. Eva Směšná, 4 | 7771992                 |                                                   |                                                                             |              |     |
|------------------------|----------------------|-------------------------|---------------------------------------------------|-----------------------------------------------------------------------------|--------------|-----|
| 1. Výběr ohlašovate    | ele 2. Výběr hlášen  | ií 3. Další volby       |                                                   |                                                                             |              |     |
| Filtr                  |                      |                         |                                                   | 😂 Vymazat filtr                                                             |              |     |
|                        | Rok 2017             |                         | Codpady                                           | Ovzduší                                                                     |              |     |
|                        | L                    |                         | □ Vody                                            | IRZ IRZ                                                                     |              |     |
|                        |                      |                         |                                                   | Obaly                                                                       |              |     |
|                        |                      |                         |                                                   |                                                                             |              |     |
| Záznamy 🔞              |                      |                         |                                                   |                                                                             | B            | Str |
| ТҮР                    | ROK                  | POPIS                   |                                                   |                                                                             |              |     |
| F_ODP_PROD             | 2017                 | Hlášení o produkci a r  | nakládání s odpady za rok                         |                                                                             |              | _   |
| F_ODP_PROD_AV          | 2017                 | Hlášení o sběru a zpr   | acování autovraků, jejich částí, o produkci a nak | ádání s odpady                                                              |              |     |
| F_ODP_PROD_EL          | . 2017               | Hlášení o zpracování,   | využívání a odstraňování elektroodpadů vč. hlá    | šení o produkci a nakládání s odpady                                        |              |     |
| F_ODP_ZARIZENI         | 2017                 | Hlášení údajů o zaříze  | ení ke sběru a výkupu, využívání a odstraňování   | odpadů, zařízení podle § 14 odst. 2 zákona a malých zařízení podle § 33b od | st. 1 zákona |     |
| F_ODP_DO               | 2017                 | Dopravce odpadů         |                                                   |                                                                             |              |     |
| F_ODPRZ_EL             | 2017                 | Roční zpráva o plnění   | povinnosti zpětného odběru elektrozařízení a o    | dděleného sběru elektroodpadů                                               |              |     |
| F_ODPRZ_VOZ            | 2017                 | Roční zpráva výrobce    | a akreditovaného zástupce vybraných vozidel o     | dosažení cílů stanovených v §37 odst.7 písm.b) zákona o odpadech            |              |     |
| F_ODPRZ_BAT            | 2017                 | Roční zpráva o plněn    | povinností zpětného odběru a odděleného sběr      | u baterií a akumulátorů                                                     |              |     |
| F_ODPRZ_PNEU           | 2017                 | Roční zpráva o plněn    | povinností zpětného odběru pneumatik              |                                                                             |              |     |
| F_ODP_PCB              | 2017                 | Evidenční list pro inve | ntarizaci zařízení a látek (s PCB)                |                                                                             |              |     |

### 3. Další volby

#### 2.1. Výběr místa užívání vody

#### 3. Předvyplnění formuláře

| <ol> <li>Ohlašovatel, IČO/ID Vzorový subjekt, 2222222</li> <li>Rok, typ hlášení 2017; F_ODP_PROD (Hlášení o produkci a nakládání s odpady za rok)</li> </ol>                   |
|----------------------------------------------------------------------------------------------------|
| 1. Výběr ohlašovatele 2. Výběr hlášení 3. Další volby                                                                                                    |
| Další volby ③         Předvyplnit pouze základními informacemi z registru         Předvyplnit daty z předchozího autorizovaného h         Předvyplnit daty z externího souboru |
| 🗢 Předchozí                                                                                                    |

### Potíže při stahování formulářů

### Please wait...

If this message is not eventually replaced by the proper contents of the document, your PDF viewer may not be able to display this type of document.

You can upgrade to the latest version of Adobe Reader for Windows®, Mac, or Linux® by visiting http://www.adobe.com/go/reader\_download.

For more assistance with Adobe Reader visit http://www.adobe.com/go/acrreader.

Windows is either a registered trademark or a trademark of Microsoft Corporation in the United States and/or other countries. Mac is a trademark of Apple Inc., registered in the United States and other countries. Linux is the registered trademark of Linus Torvalds in the U.S. and other countries.

#### Dejte "uložit" do svého PC - v PC bez problémů otevřete

## Principy obsluhy formulářů

#### ► Vyplnit všechna povinná pole

- ► Nápovědy: (?) připojení na internet, (?) offline
- Výběr možností tlačítky: hlášení řádné/doplněné
- ►Výběr z databází a seznamů:
- Údaj jednoklikem zamodřit
  - a "vybrat"
- Zkontrolovat předvyplněné údaje na L1
- ► Údaje dle RES, RZ aktuální <u>k 31.12.2017</u>
- ► Vybrat pro koho je hlášení určeno ORP obec
- Vždy vyplnit datum hlášení/seřadit/
- ► Vždy on-line kontrola/ uložit hlášení

|                                                                                                    | Okno Jav | vaScriptu        |          |
|----------------------------------------------------------------------------------------------------|----------|------------------|----------|
| <b>Katalog IČZÚJ</b><br>Kraj:                                                                                                    |          | Vyhledávání obcí |          |
| [CZ020] Středočeský                                                                                                    |          |                  | ^        |
| [CZ031] Jihočeský                                                                                                    |          |                  |          |
| [CZ032] Plzeňský                                                                                                    |          |                  |          |
| [CZ041] Karlovarský                                                                                                    |          |                  |          |
| [CZ042] Ústecký                                                                                                    |          |                  |          |
| [CZ051] Liberecký                                                                                                    |          |                  |          |
| [576972] Bělá                                                                                                    |          |                  |          |
| [576999] Benešov u Semil                                                                                                    |          |                  |          |
| [576999] Benešov u Semil<br>[561398] Bezděz                                                                                                   |          |                  |          |
| [576999] Benečko<br>[576999] Benešov u Semil<br>[561398] Bezděz<br>[563901] Bílá<br>[563901] Bílá                                             |          |                  |          |
| [570981] Benečko<br>[576999] Benešov u Semil<br>[561398] Bezděz<br>[563901] Bílá<br>[563010] Bílý Kostel ped Nie<br>Název obce obsahuje text: | Tanvald  |                  | Vyhledat |
| (576999) Benečko<br>(576999) Benešov u Semil<br>(561398) Bezděz<br>(563901) Bílá<br>(563010) Bíló Koctel pad Nie<br>Název obce obsahuje text: | Tanvald  | Vybrat           | Vyhledat |

### Povolení spojení při on-line kontrole

1.Kliknout na tlačítko "On-line kontrola" nebo "Odeslat on-line"

2. Objeví se bezpečnostní upozornění - formulář navazuje spojení do internetu NotAllowedError: Nastavení zabezpečení nedovolují přístup k této vlastnosti nebo metodě

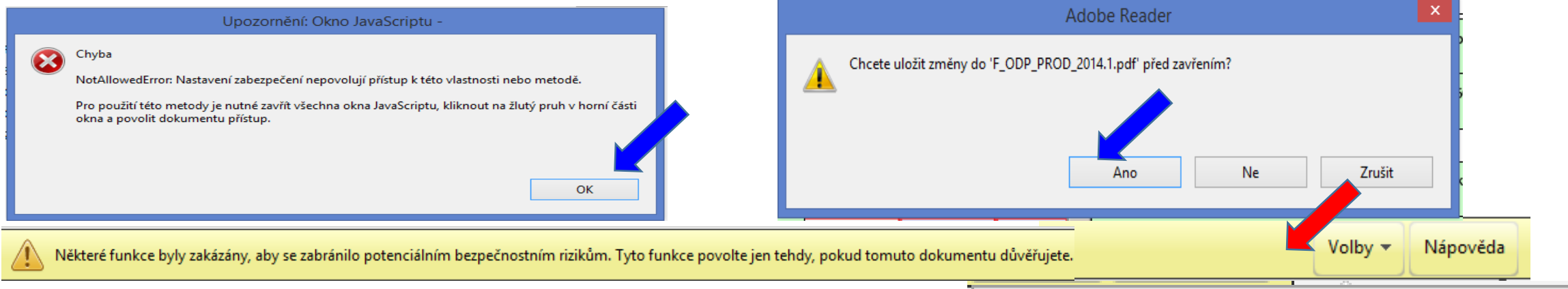

Důvěřovat tomuto dokumentu pouze jedenkrát

#### 3. Kliknout na lištu do sekce "Volby" a zvolit "Důvěřovat tomuto dokumentu pouze jedenkrát" nedávat "Vždy důvěřovat tomuto dokumentu jedenkrát" nedávat "Vždy důvěřovat tomuto dokumentu 4. Znovu klik na tlačítko "On-line kontrola" / "Odeslat on-line" / "Odeslat do datové schránky" 34

### Kontrola údajů

- Při on-line kontrole/před odesláním nabízí Uložit PDF
- On-line kontrolu použít <u>před</u> připojením elektronického podpisu
- Při odeslání on-line do ISPOP nebo do datové schránky se nabízí on-line kontrola po zmáčknutí vybraného tlačítka

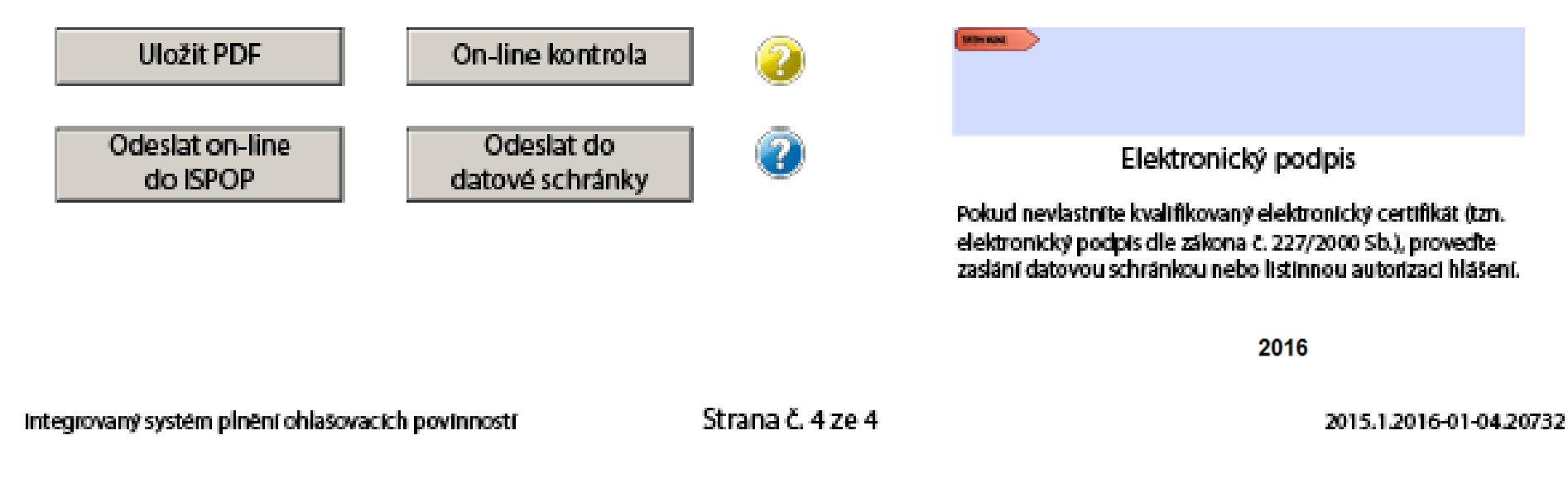

### "On-line kontrola" - chyby hlášení

#### Kontrola hlášení

- Při on-line kontrole "On-line kontrola" se nejprve kontrolují povinně vyplňovaná pole formulář postupně nabízí k odstranění nápovědu
   Po vyplnění povinných polí probíhá tzv. validační kontrola, která upozorní na 3 typy chyb:
- Validační chyby (zabraňují podání hlášení hlášení nemůže být odesláno; systém by hlášení vyhodnotil jako nezpracovatelné) – pro úspěšné odeslání hlášení musí být všechny opraveny, př. hodnota pole IČP je povinná!!!
- Upozornění (<u>nezabraňují</u> podání hlášení jedná se pouze o tzv. kontrolní dotaz)
- Informace (nezabraňují podání hlášení jedná se pouze o informaci pro ohlašovatele)
### "Odeslat on-line do ISPOP"

► Odeslání hlášení tlačítkem "Odeslat on-line do ISPOP,,

- Autorizace hlášení kontrola probíhá na příslušnost k subjektu před odesláním hlášení probíhá kontrola na "Oprávněného uživatele"
- **je registrován k subjektu**, za který je podáváno hlášení
- uživatele subjektu zmocněnce, který má v ISPOP schválené platné zmocnění zmocnitele, za který je podáváno hlášení
- **UPOZORNĚNÍ:** Pokud nebude příslušnost v pořádku, hlášení nebude možné odeslat a <u>objeví se informace o validační chybě</u>.

!Neautorizuje se!
Zaznamenat si číslo
ISPOP\_xxxxx

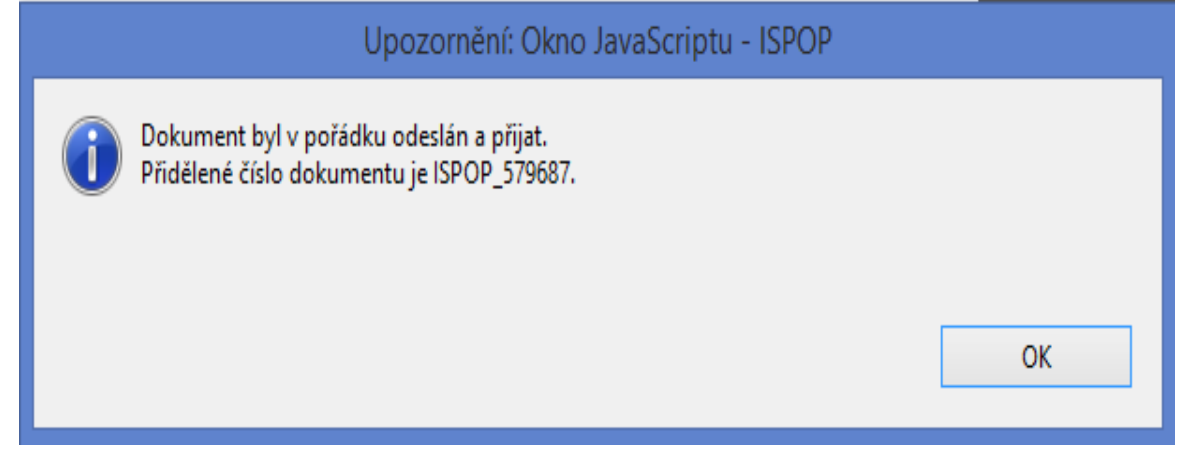

### "Odeslat do datové schránky"

- Odeslání hlášení tlačítkem <u>"Odeslat do datové schránky</u>, nebo Odeslání hlášení v příloze datové zprávy přímo z datové schránky
- Po přijetí hlášení do ISPOP probíhá kontrola na příslušnost datové schránky:
- datové schránky subjektu, za který je podáváno hlášení nebo
- Subjektu Zmocněnce, který má v ISPOP schválené platné zmocnění k subjektu Zmocnitele, za který je podáváno hlášení.
- **UPOZORNĚNÍ:** Pokud nebude příslušnost v pořádku, bude hlášení vyhodnoceno jako <u>nezpracovatelné z důvodu validační chyby</u>. Informace bude zaslána na e-mail uvedený v hlášení!
- Na účtu ohlašovatele v doručených hlášeních bude hlášení přiděleno číslo dokumentu (ISPOP\_123456), ale bez Evidenč. čísla hlášení (123456), ve stavu "Není zpracovatelné".
- Validní hlášení jsou převedena do stavu "Přiděleno ověřovateli"

### Autorizace hlášení

Zrušení listinné autorizace od 1.9.2016 u <u>hlášení</u> zaslaných on-line – <u>validní</u> <u>hlášení</u> bude autorizováno "automaticky" systémem ISPOP

- ► Kontrola na příslušnost k subjektu
- ► Oprávnění uživatele k subjektu (odesl. on-line)

Pokud nebude příslušnost v pořádku, hlášení nebude možné odeslat a <u>na monitoru se</u> objeví informace o validační chybě!

▶ Příslušnost datové schránky k subjektu (odesl. přes DS/příloh datové zprávy)

Nezpracovatelné z důvodu validační chyby!

U registrace subjektu "on-line" je listinná autorizace zachována ("Potvrzení" odeslat do 5ti pracovních dnů)

Zaslání hlášení <u>datovou schránkou</u> i možnost připojení <u>elektronického podpisu</u> (k ověření integrity dokumentu) je zachováno - připojit Kvalifikovaný certifikát platný 1 rok

### Stavy hlášení a dokumentu

#### Vyhledávání podle stavu dokumentu

- Čeká na vyřízení dokument, který čeká na vyřízení ze strany ověřovatele
- Přiděleno ověřovateli (čeká na ověření) hlášení přiděleno ověřovateli k ověření
- Není zpracovatelné dokument, který nebyl korektně zpracován systémem z důvodu obsahu chyb. <u>Je nutné zaslat nové hlášení</u>
- ► Vyřízeno bylo provedeno ověření, tzn., byly ověřeny vaše údaje
- Vráceno k doplnění poslat doplněné hlášení (ev. č.)

#### Vlastní kontrola stavu hlášení

Hlášení" -> "Přehled doručených hlášení". V tabulce "Záznamy" je zobrazen seznam hlášení s uvedením stavu / vyberte hlášení klikněte na modrou ikonu ve sloupci AKCE, okno s kontaktem na ohlašovatele, který požaduje doplnění

# Kontrola podání hlášení

1. Přímo na monitoru PC po odeslání tlačítkem "Odeslat on-line do ISPOP"

#### 2. Informační e-mail

noreply@ispop.cz

□ISPOP hlášení bylo autorizováno a přiděleno

příslušnému úřadu k ověření

3. Kontrola v účtu "Hlášení/Přehled doručených hlášení / Záznamy"

#### Záznamy

|     | AKCE          | ZMĚNĚNO PID        |  | IČO/ID   | EV. Č. HLÁŠENÍ | E-MAIL ZPRACOVATELE      | ČÍSLO PROVOZOVNY/VHB | STAV DOKUMENTU   | Č. DOKUMENTU  |
|-----|---------------|--------------------|--|----------|----------------|--------------------------|----------------------|------------------|---------------|
|     | D 🕑           | 2.2.2017 14:46:49  |  | 63468816 | 849647         | martin.vrablik@kcc.com   | 3                    | Vyřízeno         | ISPOP_923419  |
|     | D) 🕑          | 16.3.2017 9:26:27  |  | 63468816 | 883774         | zuzana.bednarova@kcc.com | 1000748936           | Vyřízeno         | ISPOP_958987  |
|     | D 🕑           | 1.3.2017 14:35:43  |  | 46981152 | 915598         | sindelar@mhmeko.cz       | CZM01008             | Vyřízeno         | ISPOP_993213  |
|     | D) 🕑          | 10.3.2017 5:57:18  |  | 63468816 | 946127         | martin.vrablik@kcc.com   | 710500042            | Vyřízeno         | ISPOP_1027162 |
|     | D 🕑           | 30.3.2017 10:06:54 |  | 63468816 | 962174         | zuzana.bednarova@kcc.com | 646878121            | Vyřízeno         | ISPOP_1043841 |
|     | D) 🕑          | 13.7.2017 10:19:06 |  | 63468816 | 962176         | zuzana.bednarova@kcc.com | 646878121            | Vyřízeno         | ISPOP_1043843 |
|     | 📄 🙋           | 13.7.2017 10:19:15 |  | 63468816 | 962964         | zuzana.bednarova@kcc.com | 646878121            | Vyřízeno         | ISPOP_1044647 |
|     | 📄 🙋           | 31.3.2017 9:06:40  |  | 63468816 | 963835         | zuzana.bednarova@kcc.com | CZ01139391           | Čeká na vyřízení | ISPOP_1045545 |
|     | 📄 🙋           | 13.7.2017 10:19:22 |  | 63468816 | 970576         | zuzana.bednarova@kcc.com | 646878121            | Vyřízeno         | ISPOP_1052808 |
| nfo | @envigroup.cz | 7.6.2017 12:18:34  |  | 63468816 | 970575         | zuzana.bednarova@kcc.com | 646878121            | ∨yřízeno         | ISPOP_1052807 |
|     |               |                    |  | -        |                |                          |                      |                  |               |

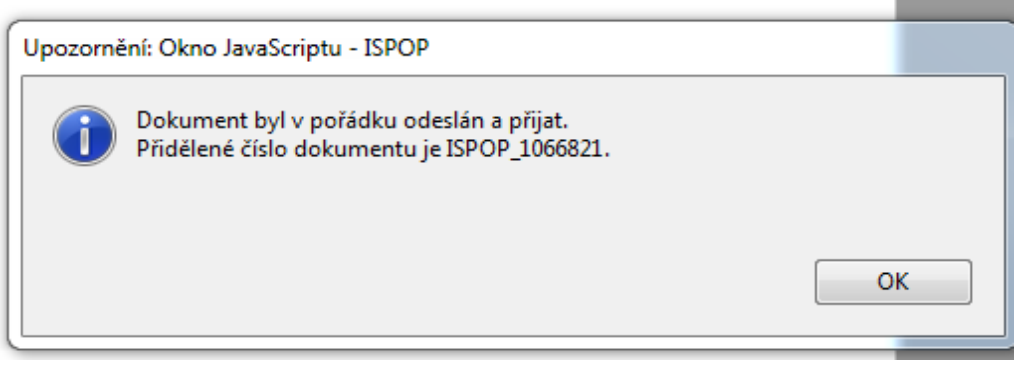

### Nezpracovatelné hlášení

Důvody nezpracovatelného hlášení (nutno poslat nové řádné hlášení)

- ► zaslání duplicitního řádného hlášení,
- ▶ nevyplnění **povinných polí** ve formuláři,
- nedodržení datového standardu v XML souborech
- naskenovaná hlášení v PDF, soubory typu jpg, doc, xls, zip, rar apod. zaslané do datové schránky ISPOP
- .....zasláno jako příloha datové zprávy
- Listinné dokumenty, plné moci, hlášení zaslané poštou

Výjimky – posílá se na poštovní adresu CENIA

- ▶ potvrzení registračních údajů odeslaných do ISPOP
- ► žádosti o přesun provozoven IRZ na nového provozovatele

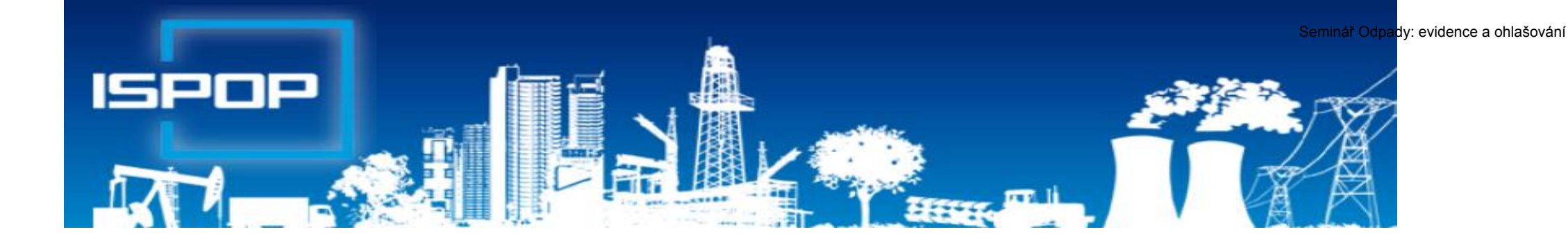

# I. Ohlašování agendy odpadů

### Právní rámec ohlašování odpadů

#### ► Zákon č. 185/2001 Sb., o odpadech,

▶§ 82 společná ustanovení (od 1.10.2015)

Ohlašovací nebo oznamovací povinnost vůči orgánům veřejné správy v oblasti OH dle § 16 odst. 1 písm. g), ...... a **§ 39 odst. 2 až 6** a 8 se plní prostřednictvím ISPOP nebo datové schránky MŽP určené k plnění ohlašovacích povinností v oblasti ŽP podle zákona o IRZ a ISPOP (**ID: 5eav8r4**)

#### ► Zákon č. 25/2008 Sb., o IRZ a ISPOP a o změně ....

NV č. 145/2008 Sb., seznam znečišťujících látek a prahových hodnot a údaje požadované pro ohlašování do ISPOP

### Evidence a ohlašování - změny

#### Zákon 223/2015 Sb. – změny evidence od 1.1.2016

§ 39 – Evidence a ohlašování

§ 40 – Evidence při přepravě nebezpečných odpadů
 Vyhláška 93/2016 Sb. – zařazování odpadů dle Katalogu
 Vyhláška 83/2016 Sb. – změna vyhl. 383/2001 Sb.

- § 8 Evidence v případě sběru/výkupu kovového odpadu
- § 21 Způsob vedení průběžné evidence odpadů
- § 22 Ohlašování evidence odpadů
- § 23 Způsob ohlašování zařízení k nakládání s odpady
- § 25 Způsob vedení evidence při přepravě NO
- Příloha č. 20, 22, 26, 27

### Evidence a ohlašování AV, OEEZ

#### Vyhláška č. 352/2005 Sb. nakládání s elektroodpady

- § 11 Způsob vedení průběžné evidence a způsob ohlašování OEEZ (za elektroodpady a jiné odpady)
- Příloha č. 8 Hlášení o zpracování, využívání a odstraňování OEEZ a o produkci a nakládání s odpady

#### Vyhláška č. 352/2008 Sb. nakládání s autovraky

- ►§ 5 Způsob vedení průběžné evidence
- § 6 Ohlašování počtu a stavu převzatých autovraků, způsobů jejich zpracování a ohlašování jiných odpadů
- Příloha č. 4 Hlášení o sběru a zpracování autovraků, jejich částí, o produkci a nakládání s odpady

### Vznik ohlašovací povinnosti

<u>Původce</u> zpracuje <u>pravdivé a úplné</u>roční hlášení o odpadech <u>v rozsahu</u> Přílohy 20, k 15. únoru, <u>ORP obci příslušné</u>podle místa provozovny, prostřednictvím ISPOP pokud <u>překročí ohlašovací limit (součet odpadů ze všech</u> provozoven a činností)

▶s více než 100 kg NO nebo

▶s více než 100 tun OO

<u>Provozovatel</u> zařízení dle § 14/1 a 14/2 (vždy, pokud v roce nakládá s odpadem) <u>Provozovatelé</u> zařízení ke sběru a zpracování autovraků a elektroodpadu (vždy, pokud nakládají...)

Ohlašuje se v rozsahu přílohy č. 20 OÚ přísl. ORP obce

► Hlášení se podává elektronicky přes ISPOP (zák. 25/2008 Sb.)

Evidence a hlášení archivovat nejméně 5 let – všichni

### Komu poslat hlášení o odpadech

- Provozovatelé mobilních zařízení ke sběru nebo výkupu odpadů ohlašuje OÚ ORP obce podle adresy sídla
- Provozovatelé mobilních zařízení k využívání odpadů ohlašuje OÚ ORP obce podle místa vzniku odpadů
- Původce / oprávněná osoba nakládá s odpady na území správních obvodů různých ORP obcí <u>a nemá zde stacionární provozovny</u> (př. stavby, montáž, servis), zasílá každému z OÚ ORP obce jedno souhrnné roční hlášení za všechny činnosti realizované v jeho správním obvodu
- Provozovatel stacionárního zařízení/původce ve stac. provozovně OÚ ORP podle adresy proovzovny

Pozor, zákon neřeší průběžnou evidenci odpadů vznikajících mimo stacionární provozovny! Samostatná evidence za každé místo "činnosti" (IČP=kód ORP)

### Vedení evidence odpadů

**Evidenci odpadů jsou povinni vést** všichni původci odpadů (včetně obcí) tj. **všechny podnikatelské subjekty**, kterým vzniká odpad, a to bez ohledu na to, zda jsou ze zákona povinni podat roční hlášení o produkci a nakládání s odpady či nikoliv!

- Původci vedou evidenci <u>vlastních</u> odpadů
- Oprávněné osoby vedou evidenci <u>vlastních</u> odpadů a odpadů <u>přijatých</u> do zařízení / <u>předaných</u> ze zařízení

VŽDY za každou samostatnou <u>provozovnu</u> a každý druh <u>odpadu</u> zvlášť; zápis do evidence se provádí **při každé jednotlivé produkci odpadu**, u průběžně (= nepřetržitě) vznikajících odpadů a při <u>periodickém svozu</u> komunálního odpadu v **měsíčních intervalech**;

Od 1.7.2016 nutno uvádět IČP / interní ČP / IČZ!

### Příprava podkladů hlášení

- Roční součty za každý vzniklý druh odpadu dle způsobu nakládání v 1 provozovně (IČP; vznik A00)
- Roční součty za každý předaný druh odpadu <u>různým</u> oprávněným osobám a jejich <u>různým provozovnám</u> (IČZ; předání AN3)
- Připravit si údaje o partnerech (název, IČ) a IČZ/IČP, adresa a IČZÚJ provozovny předání odpadu)!!!
- Množství odpadů na skladě k 31.12. (AN5)
- Zohlednit převod odpadu k 1.1. násl. roku (C00)
- Předat převedený odpad na začátku roku přednostně jako CN3
- Provést "křížovou kontrolu" s partnerem, který odpad odebral (zejm. komunální odpady z popelnic)
- Zopakovat pro každou samostatnou provozovnu

### Samostatná odpadová provozovna

"Evidenci vedou osoby <u>nakládající</u> s <u>odpadem</u> za každou <u>samostatnou</u> provozovnu a za každý <u>druh</u> odpadu **zvlášť**"

#### ► <u>Samostatná</u> "odpadová" provozovna

Provozovna podle § 17 živnostenského zákona – prostor, v němž je uskutečňována určitá podnikatelská činnost – stacionární provozovna, areál; mobilní provozovna

Dále vzniká povinnost vést zvlášť evidenci při <u>činnosti</u>
 při které <u>vzniká</u> odpad mimo provozovnu (stavební, demoliční, montážní, údržba, opravy, sekání, čištění apod. (*pro shromažďování odpadu ze své vlastní činnosti nemusím mít schváleno zařízení dle zákona*)
 při které je <u>nakládáno</u> s odpadem (v zařízeních dle § 14 odst. 1, § 14 odst. 2, § 33b odst. 1, stavby, terénní úpravy....)

# Četnost záznamů do evidence

Záznam do průběžná evidence při každé jednotlivé produkci

- naplnění shromažďovacího prostředku / předání odpadu oprávněné osobě (původce)
- převzetí odpadu od původce nebo jiné oprávněné osoby (OH firma) / předání odpadu jiné oprávněné osobě

POZOR: Použité výrobky vrácené ve zpětném odběru ani vedlejší produkty se v evidenci odpadů původce neuvádějí!!

Výjimka: "V případech, kdy se jedná o <u>nepřetržitý vznik odpadů</u>, a při <u>periodickém svozu</u> komunál. odpadu se vede průběžná evidence v měsíčních intervalech."

## Příklady vedení evidence

Společnost:.....Provozovna.....IČP/IČZ..... Jméno osoby, odpovědné za evidenci odpadu: XY Původce ve své <u>stacionární provozovně</u>

| Poř.<br>číslo | Datum     | Katalog.<br>číslo | Název odpadu              | Kategorie | Množství (t)<br>+ | Množství (t) - | Kód nakládání | Partner                                                                                |
|---------------|-----------|-------------------|---------------------------|-----------|-------------------|----------------|---------------|----------------------------------------------------------------------------------------|
| 1.            | 11.1.2017 | 15 01 02          | Plastové obaly            | 0         | 1,2               |                | A00           |                                                                                        |
|               | 11.1.2017 | 15 01 02          | Plastové obaly            | 0         |                   | 1,2            | AN3           | 26892537, PETKA CZ, a.s., CZB00216, U<br>Vlečky 592, 66442, Modřice, 583391            |
| 2.            | 31.1.2017 | 20 03 01          | Směsný komunální<br>odpad | 0         | 0,15              |                | A00           |                                                                                        |
|               | 31.1.2017 | 20 03 01          | Směsný komunální<br>odpad | 0         |                   | 0,15           | AN3           | 25333411, ESKO-T s.r.o., CZJ00287,<br>Komenského nám. 286/17, 67401, Třebíč,<br>590266 |

# Příklady vedení evidence

#### Společnost:.....Provozovna.....IČP/IČZ.....

#### Jméno osoby, odpovědné za evidenci odpadu: XY

#### Původce odpadů vznikajících mimo provozovnu (př. stavební firma)

| Poř.  |           | Katalog. |                                                     |           | Množství (t) | Množství (t) |               |                                                                                                    |
|-------|-----------|----------|-----------------------------------------------------|-----------|--------------|--------------|---------------|----------------------------------------------------------------------------------------------------|
| číslo | Datum     | číslo    | Název odpadu                                        | Kategorie | +            | -            | Kód nakládáni | Partner                                                                                                    |
| 1.    | 11.1.2017 | 17 05 04 | Zemina a kamení<br>neuvedené pod číslem<br>17 05 03 | 0         | 10,5         |              | A00           | Stavba ORP 5102, adresa, IČZÚJ                                                                                     |
|       | 11.1.2017 | 17 05 04 | Zemina a kamení<br>neuvedené pod číslem<br>17 05 03 | 0         |              | 10,5         | AN3           | 5274924, EUROVIA CS, a.s.,<br>CZA00831, Růžodol - I (u koupaliště),<br>46011, Liberec (nečleněné město),<br>556904 |
| 2.    | 31.1.2017 | 17 01 01 | Beton                                               | 0         | 0,15         |              | A00           | Stavba ORP 5105, ppč., IČZÚJ                                                                                       |
|       | 31.1.2017 | 17 01 01 | Beton                                               | 0         |              | 0,15         | AN3           | 5274924, EUROVIA CS, a.s.,<br>CZA00831, Růžodol - I (u koupaliště),<br>46011, Liberec (nečleněné město),<br>556904 |
| 3.    | 25.2.2017 | 20 03 07 | Objemný odpad                                       | 0         | 5,6          |              | A00           | Stavba ORP 5105, ppč., IČZÚJ                                                                                       |
|       | 25.2.2017 | 20 03 07 | Objemný odpad                                       | 0         |              | 5,6          | AN3           | 3146746, FCC Liberec s.r.o.,<br>CZL00212, Sběrný dvůr Ampérova,<br>46313, Liberec, 556904                          |

### Obsah zápisu do evidence

Excelová tabulka, není nutný SW (původci); dle Přílohy 20

- ► Datum a číslo zápisu do evidence
- ► Jméno a příjmení osoby odpovědné za vedení evidence
- Katalog. číslo, kategorii vyprodukovaného odpadu/odpadu přijatého do zařízení/předaného opr. osobě
- Název odpadu (u odpadů xxxx99 též <u>upřesnění názvu</u>)
- Množství (<u>tuny</u> na tři desetinná místa)
- Značka, kategorie autovraku, ks (u sběru, zpracování AV)
- Skupinu elektrozařízení (u zpracovatelů elektroodpadů)
- Kód způsobu nakládání s odpadem ve formátu AYZ/ BYZ/CYZ (př. 20 vyhl. 383/2001 Sb.)
- ► Přesná a pravdivá identifikace partnerského subjektu

### Zápis – partnerský subjekt

- ►IČO, přesný název <u>http://www.justice.cz; www.rzp.cz</u>
- název, adresa a IČZÚJ provozovny převzetí/předání
- ► od 1.7.2016 identifikaci provozovny kde odpad vznikl IČP;

www.rzp.cz

Od 1.7.2016 identifikaci provozovny která odpad převzala IČZ; <u>https://isoh.mzp.cz/RegistrZarizeni/Main/Mapa</u>

číselník ORP obcí <u>http://apl.czso.cz/iSMS/cisdet.jsp?kodcis=65</u>
 číselník IČZÚJ

http://apl.czso.cz/iSMS/cisdet.jsp?kodcis=43

http://apl.czso.cz/iSMS/cisdet.jsp?kodcis=44

http://apl.czso.cz/iSMS/cisdet.jsp?kodcis=72

### www.isoh.mzp.cz

| Soh Registr zařízení Ministerstvo životního prostředí |                |                            |                            |                                   |          |         |              |  |  |  |  |
|-------------------------------------------------------|----------------|----------------------------|----------------------------|-----------------------------------|----------|---------|--------------|--|--|--|--|
| Registr zařízení ^                                    | ✓ Rychlý filtr |                            |                            |                                   |          |         |              |  |  |  |  |
| Prohlížení mapy                                       |                |                            |                            |                                   |          |         | Export dat ∨ |  |  |  |  |
| Stacionární                                           | ıčz^Q          | Ulice Q                    | Obec Q                     | Provozovatel Q                    | ičo O    | ( v p Q |              |  |  |  |  |
| Mobilní                                               | CZA00004       | pozemky p.č. 592/4 a 592/7 | Praha 15 - Dolní Měcholupy | HLADÍK, s.r.o.                    | 64942724 | Ano     | • 🖉          |  |  |  |  |
| Vyhledávání zařízení                                  | C7400005       | Dobronická 892, parc.č.    | Praha 4 Kupratica          |                                   | 25201522 | 400     |              |  |  |  |  |
| Ověření oprávněné osoby                               | C2A00003       | 802/1                      | Fidild 4 - Kulliduce       | VS-EROFINA S.I.O.                 | 23201322 | Allo    |              |  |  |  |  |
| O aplikaci 🗸 🗸 🗸                                      | CZA00008       | Křížová 1018/6             | Praha 5                    | Reviplast s.r.o.                  | 25959239 | Ne      | 0            |  |  |  |  |
| Webová služba                                         | CZA00015       | Ke Kablu 378/24            | Praha 10                   | GERA, export import, spol. s r.o. | 45240540 | Ano     | 9 🖨 🗵        |  |  |  |  |
|                                                       | CZA00017       | V sudech 1488/2            | Praha 16                   | Technické služby Praha -Radotín   | 70889678 | Ano     | • 🖉          |  |  |  |  |
|                                                       | CZA00020       | Hájčí                      | Praha                      | CENTRA a.s.                       | 18628966 | Ano     | e 🖉 🛽        |  |  |  |  |

### 

|                                 |                       |                        | w.rzp.                 | LZ                                                 |                                                                           |
|---------------------------------|-----------------------|------------------------|------------------------|----------------------------------------------------|---------------------------------------------------------------------------|
| AINISTERSTVO<br>RÚMYSLU A OBCH  | HODU                  | Ministry of Industry   | and Trade of the Czech | ı Republic                                         | RŽF                                                                       |
| Úvodní<br>stránka               | Vyhledání<br>subjektu | Elektronické<br>podání | Nápověda               | Statistické<br>údaje                               |                                                                           |
| <u>odní stránka</u> »           | Vyhledåni subjektu    | 1                      |                        |                                                    |                                                                           |
| Vyhledán                        | í podnikatelskéh      | io subjektu            |                        | Tipy pro hled                                      | lání                                                                      |
| Hledat podle:<br>Údaje subjektu | ) sut                 | ojektu 🔘 osoby         |                        | V textových po<br>malá a velká p<br>ignorována a n | ložkách se nerozlišují<br>ísmena, diakritika je<br>ezáleží na pořadí slov |
| Identifikační<br>osoby:         | číslo 45249           | 130                    |                        | Nelze použít sp<br>znaky jako *, 3                 | eciální (zástupné)<br>2, % nebo                                           |
| Subjekt:                        | Zač                   | ínající na             |                        | Je-li vyplněno<br>osoby, ostatní<br>ignorována.    | Identifikační číslo<br>kritéria jsou                                      |
| Adresa                          | u: podnil             | katel                  | V                      | Do položky Su<br>obchodní firmu<br>fyzické osoby,  | <b>bjekt</b> vyplňte<br>, jméno a příjmení<br>nebo název právnické        |
| Obec:                           |                       |                        |                        | osoby.                                             |                                                                           |

(analy)

11

Podrobný popis položek a vlastností vyhledávání získáte v <u>nápovědě</u>.

Vyčistit formulář

Část obce:

Č orientační

Ulice:

### Používání kódů nakládání původce

#### Kódy nakládání (skladba): XXYZ

► A,B,C = původ odpadu

- R,D,N = způsob nakládání (využití, odstranění, jiný způsob)
- ► YZ = číselný kód upřesňující způsob nakládání
- Evidence produkce odpadů původcem A00 +
- Předání odpadu původce oprávněné osobě AN3 -
- ► Uzávěrka roku odpad na skladě k 31.12. (AN5) -
- Převod zůstatků skladu do nového roku k 1.1.C00 +
- Předání zůstatku převedeného k 1.1. osobě CN3 -
- Dovoz/vývoz odpadu do členského státu EU BN6 + / AN7 -
- Dovoz/vývoz odpadu do nečlenského státu BN16 + / AN17 -

### Použití kódu BN30

#### Použití kódu způsobu nakládání s odpadem BN30

Převzetí elektrozařízení <u>pocházející z domácnosti</u> podle § 37g písm. f) zákona od fyzické osoby – občana nebo právnické osoby

Převzetí <u>zpětně odebraných</u> některých výrobků od PO/FO oprávněné k podnikání, která zajišťuje zpětný odběr podle § 31g, § 31h, § 37k, nebo § 38 zákona

První převzetí autovraku, když bylo zároveň vydáno potvrzení o převzetí dle § 37b zákona

Převzetí odpadů <u>od fyzické osoby</u> - občana <u>mimo obecní systém</u> nakládání s komunálními odpady (př. stavební suť, PNEU)

# Evidence odpadů k 31.12.

Provádění "inventury" na konci roku a vykazování převodu odpadů do dalších let:

- <u>Původce</u> má povinnost provést záznam do průběžné evidence "<u>při každé</u> jednotlivé produkci odpadu, - při naplnění shromažďovacího / sběrového prostředku nebo při předání odpadu oprávněné osobě (u průběžně vznikajících odpadů a při periodickém svozu komunálního odpadu v měsíčních intervalech)
   konec roku NENÍ DŮVODEM K PROVEDENÍ ZÁPISU DO PRŮBĚŽNÉ EVIDENCE
- Zákon ani prováděcí předpisy nestanoví původci povinnost provádět odhady množství shromažďovaných odpadů k 31.12. a jejich převody do dalšího roku!!!
- U <u>oprávněných osob</u> se převody do dalšího roku samozřejmě dělají dochází k záznamu do evidence při každém příjmu / výdeji odpadu nutno vyrovnat +/-bilanci

## Identifikace fyzických osob

Požadavek na uvádění konkrétních údajů fyzických osob v průběžné evidenci výkupen vyjmenovaných "kovových" odpadů

- Povinná identifikace osob, odevzdávající kovové odpady, NENÍ součástí průběžné evidence odpadů (povinnost identifikovat dodavatele - § 18/3 zákona, povinnost vést průběžnou evidenci - § 16/1/g (původci) nebo § 18/1/j (oprávněné osoby); vychází z nedostatečného pochopení vysvětlivek v příl. 20 vyhl. č. 383/2001 Sb., kde je uvedeno:
- Ve sloupci 8 Partner -....v případě převzetí odpadu nebo zpětně odebraného výrobku od FOn se uvede <u>název a IČZÚJ obce</u>, ve které byl odpad vyprodukován nebo zpětně odebraný výrobek odevzdán

### Tvrdá kontrola údajů

**Od 1.1.2018** přísnější kontroly na správnost údajů uváděných u provozoven v ohl. formulářích (F\_ODP\_PROD, F\_ODP\_PROD\_EL F\_ODP\_PROD\_AV a <u>ročních zpráv</u> F\_ODPRZ\_EL, F\_ODPRZBAT a F\_ODPRZ\_PNEU) i v kontrolách na serveru ISPOP

- Kontroly provozoven oprávněných osob dle § 14/1, <u>14/2</u>, 33b/1, s přiděleným IČZ proti údajům zveřejněným v Registru zařízení "RZ" <u>http://isoh.cenia.cz/</u>
- OH firmy kontrolujte v RZ údaje o svém zařízení (IČO, IČZ, katalogizaci, adresu zařízení a to, zda je zařízení v provozu nebo mimo provoz) v případě chyby kontaktujte přísl. KÚ k opravě

### Na co si dát pozor

- Překročení ohlašovacího limitu za subjekt produkce za IČO
- ► Uvádění hmotnosti v tunách NE v kilogramech, kusech...
- ► Nevyrovná +/- bilance odpadů
- ► Nevyrovnaná A,B,C bilance kódů nakládání
- Nevyrovnaná bilance "skupin elektrozařízení"
- ► Neuvedení IČP (nelze 0) nebo IČZ u partnerů "tvrdá kontrola"
- Chybné meziprovozní a partnerské předávání odpadů!!!
- ► Chybné meziroční převody XN5 vs. C00
- Předání/převzetí odpadů od ohlašující provozovny (sám sobě)
- Nevyplnění L3 v případě vlastní produkce kalu 190805, L4 pro skládky, L5 pro obce
- Chybné určení, že je provozovna zapojena do systému KO obce nezadání odpadů se kterými je zapojena do systému
- Použití již neexistujících subjektů jako partnerů; RES 31.12.2017

### Na co si dát pozor

- Pozor, aby byly odpady předávány pouze oprávněným osobám, v opačném případě hrozí sankce oběma stranám!
- Omylem 2 x odeslané totožné hlášení nepředstavuje problém, přijato bude pouze první hlášení (2. je nezpracovatelné)
- Nelze odeslat "nulové hlášení" (oprávněná osoba, která nepřijala, nevyprodukovala a ani neodevzdala za rok žádný odpad)
- Neodesílat hlášení, které nevyhovělo "on-line" kontrole jako přílohu datové zprávy – "Nezpracovatelné hlášení"
- Při odesílání hlášení datovou schránkou může trvat i několik hodin, než uvidíte hlášení ve svém účtu!

### Problémy při ověřování hlášení

#### Problémy, které se mohou projevit až dodatečně při ověřování hlášení

- Nesedí množství odpadů, které vykazuje původce a oprávněná osoba, které byl odpad předán - doporučuji vzájemné odsouhlasení množství odpadu, předaného v uplynulém roce – křížová kontrola
- Inelze vykazovat evidenci na sídlo, vznikl-li odpad jinde nebo byl-li přijat jinou provozovnou
- v hlášení původce i v partnerském hlášení musí být místo předání odpadu / převzetí odpadu do zařízení jednoznačně identifikováno pomocí IČP/inter. ČP/kódu ORP/SOP a IČZ
- Nesedí partneři zejména v areálech, kde podniká více firem a kde jsou společné popelnice na KO; smlouvu na odvoz odpadů má pouze pronajímatel objektu a oprávněná osoba tedy ostatní firmy z areálu nezná a ve svém hlášení je neuvede

# Problémy při ověřování hlášení

- POZOR na <u>formulace o zajištění odvozu odpadů v nájemní smlouvě</u> obvykle neřeší původcovství odpadu!
- Dpůvodcem je buď majitel objektu, při jehož činnosti "pronajímání objektu" vzniká odpad NEBO
- uzavřít s pronajímatelem dohodu o převodu původcovství odpadů/ zákon nezakazuje ukládat do jedné nádoby tentýž odpad od více subjektů, nejedná se o mísení odpadů ani o nesplnění povinnosti odděleného shromažďování!
- Obce nesprávně zaškrtávají na 1. listě "provozovna je zapojena do systému sběru komunálního odpadu obce"
- Zadání kategorie odpadu O/N tato kategorie nepůjde zadat, pokud v Katalogu odpadů existuje tzv. "zrcadlová položka" (př. k 150101 (OO) je zrcadlová položka 150110 (NO), ale odpad byl předán jako 150101 (O/N)
- Naopak u odpadů, které nemají v Katalogu "zrcadlovou položku" musíte provést výběr, který se Vám ve formuláři nabízí

# Ohlašování produkce odpadů

List 1: NE celkový počet provozoven; IČZ, IČP, PID v případě integrovaného povolení; k informaci, zda je provozovna smluvně zapojena **do obecního** systému nakládání s komunálními odpady (pokud jste smluvní partner; dle § 17 odst. 4 zákona) se uvádí i katalogová čísla odpadů, kterých se to týká (pouze kódy sk. 20; *netýká se obcí!*)

Pozn: Podnikatelský subjekt zapojený do systému obce je ve smyslu zákona původcem vyprodukovaného odpadu, zatímco fyzická osoba (= občan) není původcem odpadu, tím je obec

**PID (IPPC kód zařízení)** – identifikační kód zařízení v informačním systému integr. prevence (*MZPR98EJXZSC*) <u>http://www.mzp.cz/ippc/</u>

Údaje o obecním systému nakládání s odpadem ANO/NE/-

List 2: Odpady, IČZ partnera, IČP původce, číslo osvědčení (poznámka)

## Speciální případy formuláře

- na listu č. 2 je uvedeno katalogové číslo odpadu 190805, 020204, 020305, 020403, 020502,020603, 020705, v hlášení se zobrazí List č. 3 Údaje o složení kalu
- Je třeba vybrat typ subjektu (7) a dle kombinace kódu odpadu a typu subjektu se zaktivují požadované položky na listu č. 3 a ostatní se uzamknou (nebude je možné vyplnit). Popis jednotlivých polí se objeví po najetí kurzoru na vybrané pole
- Ina listu č. 2 jsou uvedeny kódy nakládání XD1, XD5 nebo XN11 (kde X = A, B, C), v hlášení se zobrazí List č. 4 - Údaje o finanční rezervě (bankovní účet), volné kapacitě skládky a poplatcích za ukládání odpadů na skládky - provozovatelé skládek
- POZOR! Kódy způsobu nakládání XD1 a XD5 (kde X = A, B, C) se nesmí v hlášení vyskytnout společně. Jedná se o způsoby odstraňování odpadů, které nemohou probíhat v jednom zařízení
- Na listu 2 je uvedeno ANO pro "Údaje o obecním systému nakládání s odpadem" v ohlášení se zobrazí list č. 5 Údaje o systému shromažďování, sběru, přepravy, třídění, využívání a odstraňování komunálních odpadů (poprvé za r. 2016); netýká se jiných subjektů - nezaklikávat Ano ani NE!

# Vyplnění a odeslání formuláře F\_ODP\_PROD

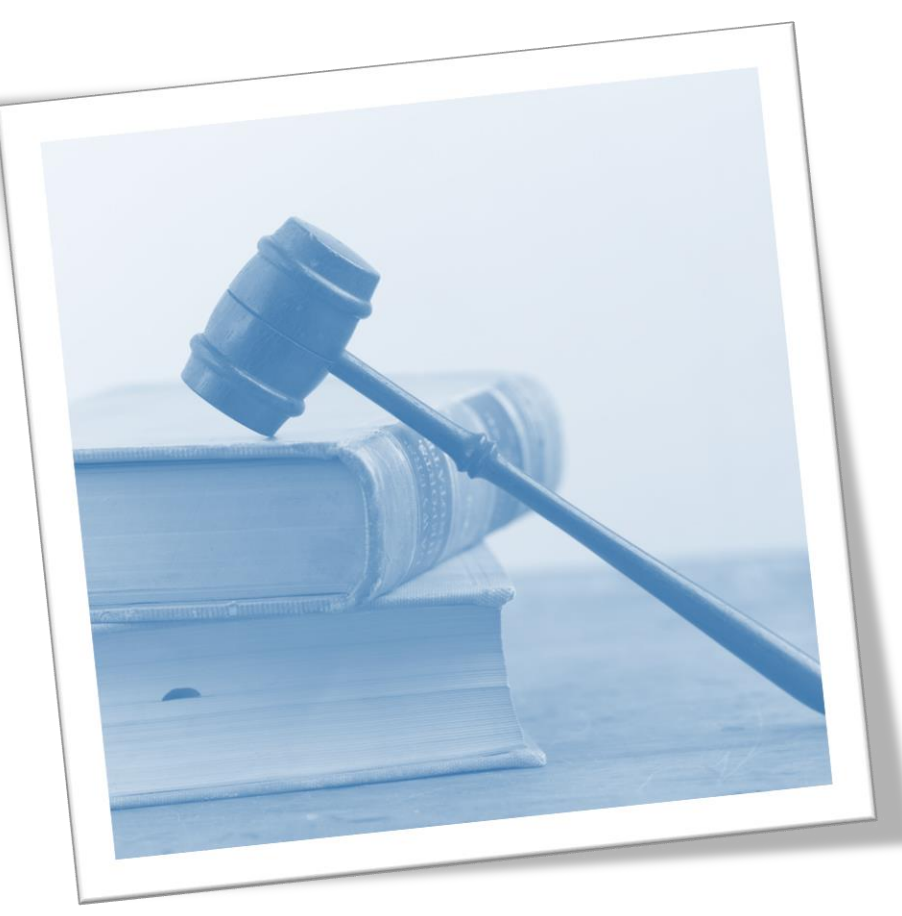

# Vyplnění F\_ODP\_PROD

#### Vyplnit povinná pole formuláře

| Řádné hláše                    | 🖲 Řádné hlášení 🔵 Doplněné hlášení 🕜                |        |      |        |      |       |      |        |                   |      |                             |         |                                                 |         |                                                |    |                                                        |                                                                                            |           |        |        |       |       |       |          |       |       |         |        | ?    | ) |  |        |  |   |   |   |
|--------------------------------|-----------------------------------------------------|--------|------|--------|------|-------|------|--------|-------------------|------|-----------------------------|---------|-------------------------------------------------|---------|------------------------------------------------|----|--------------------------------------------------------|--------------------------------------------------------------------------------------------|-----------|--------|--------|-------|-------|-------|----------|-------|-------|---------|--------|------|---|--|--------|--|---|---|---|
| Hlášení o produ                | Hlášení o produkci a nakládání s odpady             |        |      |        |      |       |      |        |                   |      |                             |         |                                                 |         |                                                |    |                                                        |                                                                                            |           |        |        |       |       |       |          |       |       |         |        |      |   |  |        |  |   |   |   |
| Vykazovaný rok                 |                                                     | 2      | 0    | 1      | 7    |       |      |        |                   |      |                             |         |                                                 |         |                                                |    |                                                        |                                                                                            |           |        |        |       |       |       |          |       |       |         |        |      |   |  |        |  |   |   |   |
|                                |                                                     |        |      |        |      |       |      |        |                   | _    |                             |         |                                                 |         |                                                |    |                                                        |                                                                                            | List      | č. 1   | - Id   | entif | ikad  | ce pů | vod      | ce ne | ebo o | práv    | něné ( | osob | y |  |        |  |   |   |   |
| Hlášení určeno pro ORP (název) |                                                     |        |      |        |      |       |      |        |                   | 🤅    | Celkový počet stran hlášení |         |                                                 |         |                                                |    |                                                        |                                                                                            |           |        |        | 4     |       |       |          |       |       |         |        |      |   |  |        |  |   |   |   |
| Původce nebo opráv             | něn                                                 | i oso  | ba-  | údaje  | pla  | tné k | 31.1 | 2.20   | 7. <mark>(</mark> | dkaz | na RES                      |         |                                                 |         |                                                | ?? | 👔 Samostatná provozovna 🛛 👔                            |                                                                                            |           |        |        |       |       |       |          |       |       |         | )      |      |   |  |        |  |   |   |   |
|                                | OS                                                  | /C - f | zicł | cá oso | ba s | ico ( | Fyzi | ická c | soba              | pod  | nikající                    | podle z | vláštního                                       | zákona) |                                                |    | Adresa say statné provozovny je shodná s adresou sídla |                                                                                            |           |        |        |       |       |       |          |       |       |         | Ĵ      |      |   |  |        |  |   |   |   |
| ICO:                           | 4 7 7 7 1 9 9 2                                     |        |      |        |      |       |      |        |                   |      | Adres                       | z "m    | nostatné provozovny není shodná s adresou sídla |         |                                                |    |                                                        |                                                                                            |           |        |        |       |       |       |          |       |       |         |        |      |   |  |        |  |   |   |   |
| Obchodní firma/náze            | 10dní firma/název/jméno a příjmení: Ing. Eva Směšná |        |      |        |      |       |      |        |                   |      |                             | ICP     | <b>O</b> 10                                     | CZ Id   | Identifikační číslo zařízení (IČZ): CZL0021212 |    |                                                        |                                                                                            |           |        |        |       |       |       | íst z RZ | ?     | Ì     |         |        |      |   |  |        |  |   |   |   |
| Jméno:                         | Příjmení:                                           |        |      |        |      |       |      |        |                   |      | Název pr                    | ovozo   | wny:                                            |         |                                                |    |                                                        |                                                                                            |           |        |        |       |       |       | 1        |       |       |         |        |      |   |  |        |  |   |   |   |
| Ulice:                         | Jize                                                | rská   |      |        |      |       |      |        |                   |      | č. p.:                      | 666     |                                                 | č. o.:  |                                                |    | Ulice:                                                 |                                                                                            |           |        |        |       |       |       |          |       |       | č.      | р.:    |      |   |  | č. o.: |  |   |   |   |
| Obec:                          | Des                                                 | ná     |      |        |      |       |      |        |                   |      |                             |         |                                                 |         |                                                |    | Obec:                                                  |                                                                                            |           |        |        |       |       |       |          |       |       |         |        |      | 1 |  |        |  |   |   |   |
| PSC:                           | 4                                                   | 6      | 8    | 6      | 1    |       |      |        |                   |      |                             |         |                                                 |         |                                                |    | PSČ:                                                   |                                                                                            |           |        |        |       |       |       |          |       |       |         |        |      |   |  |        |  |   |   | ] |
| Kód ORP (SOP):                 | 5                                                   | 1      | 0    | 8      |      |       |      |        |                   |      |                             |         |                                                 |         |                                                |    | Kód ORP                                                | (SOP)                                                                                      | :         |        | Ť      | 1     | 1     |       |          |       |       |         |        |      |   |  |        |  |   |   |   |
| ICZÚJ:                         | 5                                                   | 6      | 3    | 5      | 5    | 2     | ٦.   |        |                   |      |                             |         |                                                 |         |                                                |    | IČZÚJ:                                                 |                                                                                            |           |        |        |       |       | Γ     |          |       |       |         |        |      |   |  |        |  |   |   |   |
| Datum vyhotovení h             | lášei                                               | ní:    |      |        |      |       |      |        |                   |      |                             |         |                                                 |         |                                                |    | Hlášení v                                              | Hlášení vyplnil                                                                            |           |        |        |       |       |       |          |       |       | 1       |        |      |   |  |        |  |   |   |   |
| Poznámka k hlášení:            |                                                     |        |      |        |      |       |      |        |                   |      |                             |         |                                                 |         |                                                |    | Jméno:                                                 | Eva                                                                                        |           |        |        |       |       |       | Příji    | není: | Sm    | ěšná,   | lng.   |      |   |  |        |  |   |   | 1 |
|                                |                                                     |        |      |        |      |       |      |        |                   |      |                             |         |                                                 |         |                                                |    | E-mail:                                                | e.sm                                                                                       | nesna@gr  | nail.c | om     |       |       |       |          |       |       |         |        |      |   |  |        |  |   |   | 1 |
|                                |                                                     |        |      |        |      |       |      |        |                   |      |                             |         |                                                 |         |                                                |    | Tel.:                                                  | 4 + 4 2 0 7 2 8 2 2 0 3 2 3                                                                |           |        |        |       |       |       |          |       |       |         | 1      |      |   |  |        |  |   |   |   |
|                                |                                                     |        |      |        |      |       |      |        |                   |      |                             |         |                                                 |         |                                                |    | Pro zaříze                                             | ení by                                                                                     | lo vydán  | o inte | grova  | né po | volei | ní:   | •        | ANO   |       | $\odot$ | NE     | -    |   |  |        |  |   | ? |   |
|                                |                                                     |        |      |        |      |       |      |        |                   |      |                             |         |                                                 |         |                                                |    | Provozov                                               | Provozovna je smluvně zapojena do obecního systému sběru a nakládání s komunálními odpady: |           |        |        |       |       |       |          |       | Ne    | •       | 1      |      |   |  |        |  |   |   |   |
|                                |                                                     |        |      |        |      |       |      |        |                   |      |                             |         |                                                 |         |                                                |    | Obec ohl                                               | ašuje                                                                                      | údaje o d | becn   | ím sys | tému  | nakl  | ádán  | í s ko   | muná  | álním | ni odp  | ady:   |      |   |  |        |  | _ |   | Ī |
|                                |                                                     |        |      |        |      |       |      |        |                   |      |                             |         |                                                 |         |                                                |    |                                                        |                                                                                            |           |        |        |       |       |       |          |       |       |         |        |      |   |  |        |  |   |   |   |

# Vyplnění F\_ODP\_PROD

|                                                               |          | Zař                | razování odpadu | Množství od                    | lpadu (tuny)         | Kód                                                                                   | Partner                                                                                                    |       |   |   |   |
|---------------------------------------------------------------|----------|--------------------|-----------------|--------------------------------|----------------------|---------------------------------------------------------------------------------------|----------------------------------------------------------------------------------------------------|-------|---|---|---|
| Pořadové<br>číslo Katalogové Kategorie<br>číslo odpadu odpadu |          | Název druhu odpadu | Celkem<br>(+)   | Z toho dle<br>sloupce 7<br>(-) | způsobu<br>nakládání | IČO, název, adresa a IČZÚJ provozovny                                                 |                                                                                                    | Pozn. |   |   |   |
| 1                                                             | 2        | 3                  | 4               | 5                              | 6                    | 7                                                                                     | 8                                                                                                    | 9     |   |   |   |
| 1                                                             | 150102   | 0 •                | Plastové obaly  | 247,64                         |                      | B00                                                                                   | (Firma) 25333411, ESKO-T s.r.o., 1, Komenského nám. 286/17, 67401,<br>Třebíč, 590266                         |       |   | x |   |
|                                                               | 150102   | о                  | Plastové obaly  | 78,16                          |                      | B00                                                                                   | (Firma) 26892537, PETKA CZ, a.s., 0, U Vlečky 592, 66442, Modřice,<br>583391                                 |       |   | x |   |
|                                                               | 150102   | o                  | Plastové obaly  | 75,75                          |                      | (Firma) 61776572, Becker Bohemia s.r.o., 1, Nádražní 878, 33141,<br>Královice, 535109 |                                                                                                    |       | x |   |   |
|                                                               | 150102 0 |                    | Plastové obaly  | 57,645                         |                      | BOO                                                                                   | urma) 26444151, Plastic Technologies & Products s.r.o., CZS00970, Ke<br>Spolaně 4, 27711, Neratovice, 535087 |       |   | x |   |
|                                                               | 150102 0 |                    | Plastové obaly  | 15,16 C00                      |                      |                                                                                       |                                                                                                    |       | x |   |   |
|                                                               | 150102 O |                    | Plastové obaly  |                                | 327,21               | BN7                                                                                   | (Zahraniční subjekt) DE, Německo                                                                             |       |   | x |   |
|                                                               | 150102   | o                  | Plastové obaly  |                                | 99,421               | BN7                                                                                   | (Zahraniční subjekt) PL, Polsko                                                                              |       |   | x |   |
|                                                               | 150102 O |                    | Plastové obaly  |                                | 11,34                | BN3                                                                                   | (Firma) 26892537, PETKA CZ, a.s., 0, U Vlečky 592, 66442, Modřice,<br>583391                                 |       |   | x |   |
|                                                               | 150102 O |                    | Plastové obaly  |                                | 11,204               | BN3                                                                                   | (Firma) 49814125, ecorec Česko s.r.o., 0, Tovární 296, 53804,<br>Prachovice, 572071                          |       |   | x |   |
|                                                               | 150102   | o                  | Plastové obaly  |                                | 10,02                | вNз                                                                                   | , rma) 25509233, TRI PYRAMIDY s.r.o., 1, , 58601, Velké Meziříčí,<br>397007                                  |       |   | x |   |
|                                                               | 150102   | 0                  | Plastové obaly  |                                | 15,16                | СN3 🔽                                                                                 | (Firma) 25333411, ESKO-T s.r.o., 1, Komenského nám. 286/17, 67401,<br>Třebíč, 590266                         |       |   | x | x |
| + Přidat řádek stejného katalogového čísla odpadu             |          |                    |                 |                                |                      |                                                                                       |                                                                                                    |       |   |   |   |

· -
### Zadání subjektu partnera

| Okno JavaScriptu                                                                                                    |                                                                                              |                                                                                                    |                                |
|----------------------------------------------------------------------------------------------------|----------------------------------------------------------------------------------------------|----------------------------------------------------------------------------------------------------|--------------------------------|
| Výběr partnera<br>Výběr partnerů<br>Firma: Subjekt bez IČO: Občan obce:<br>IČO: Název:<br>(Firma) 63146746, FCC Liberec, s.r.o., CZL00212, Amp.<br>Firma) 28481526, BBIMA KÁMEN plus, s.r.o. 5105, Sta | Obec: Zahraniční su<br>Ukno JavaScrint<br>Dkno JavaScriptu                                   | bjekt:<br>Vyhledat v seznamu partnerů                                                                                                    |                                |
| Pridat partnera Upravit partnera Odebrat                                                                                                    | Editace partnera<br>Firma:<br>Subjekt ber 1ČO<br>Občan obce:<br>Obec:<br>Zahraniční subjekt: | Identifikační číslo provozovny (IČP) *   IČO: *   63146746   Obchodní firma/název/jméno a příjmení: *   Ulice, č.p./č.o.:   Místo: *   Vybrat ZÚJ   IČZÚJ: *   PSČ:   Vybrat stát   Stát název: *   Stát kód: * | Načti údaje z RZ<br>CZL00212 ? |
|                                                                                                    | Pozor: Okno JavaScriptu                                                                      |                                                                                                    | Přidat partnera Storno         |

# Typy partnerů

### <u>Typy partnerů</u>

- ► Firma (původce, oprávněná osoba, zařízení)
- Obec (převzetí odpadů, které jsou předávány v systému nakládání s KO obce; př. odpady sk. 20)
- Občan obce (převzetí odpadů od občana, které nepatří mezi komunální odpady, př. části autovraků, pneumatiky)
- Zahraniční subjekt pouze při přeshraniční přepravě odpadů (kódy dovozu, vývozu N6, N16, N7, N17)
- (Subjekt bez IČO) doporučuje se nepoužívat

Výběr se použije při zadávání partnerů do F\_ODP\_PROD (ohlašování produkce odpadů za rok 2017)

## Zadávání údajů "Partner"

- ► Nová "tlačítka, F\_ODP\_PROD
- 1. list vybrat, zda ohlašujete za svou živnostenskou provozovnu (IČP) / za odpadové zařízení s povolením (IČZ) "Načíst z RZ"
- 2. list při zadávání partnerů "Přidat partnera"
  - □vybrat typ partnera (firma, obec, zahraniční...)
  - Uvybrat, zda je to partner s IČP / s IČZ + zadat IČO ; po zadání IČZ tlačítko "Načíst z RZ"
  - k zadanému IČO partnera neexistuje tlačítko "Načíst z RES, nutno zadat ručně název, adresu provozovny i sídla

# Kontrola údajů "Partner"

- U původce odpadů se kontrolují: ČZÚJ a IČO (RES)
- Neexistuje centrální RŽP-nelze kontrolovat správnost zadaných IČP identifikační číslo provozovny původce
- U oprávněné osoby se kontrolují IČO, IČZ a adresa zařízení

POZOR! Ohlašovatel **nemůže vyplnit** v položce Partner (sloupec 8, List č. 2) údaje, které by byly totožné s jeho identifikač. údaji (IČO, číslo a IČZÚJ provozovny) ohlašovatele uvedenými na listu č.1. Při příjmu odpadu vzniklého při <u>Vaší vlastní činnosti</u> do <u>svého zařízení</u> - do údajů o dodavateli odpadu napsat IČP Vaší provozovny, nikoliv IČZ

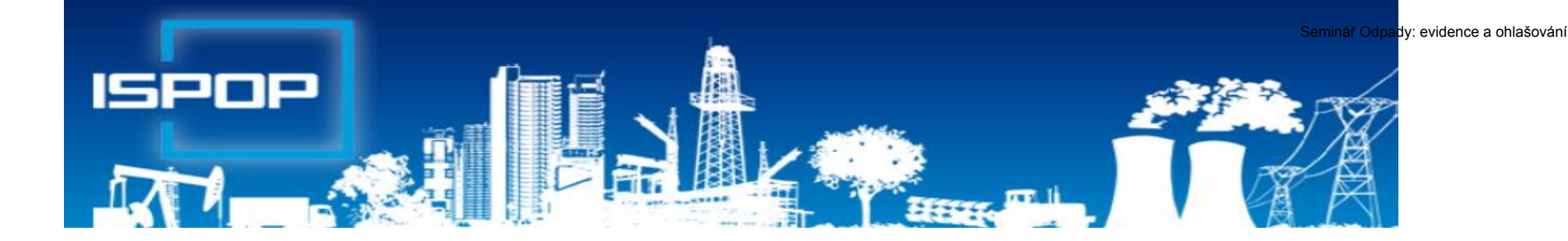

# Ohlašování zařízení, dopravců Statistická hlášení

Н.

# F\_ODP\_ZARIZENI

| 💿 Rádné hlášení 🔘 Doplněné hlášení 🕡                                                                                                    | List č. 2: Ohlášení údajů o provozu zařízení ke sběru a vý pu, využívání a odstraňování odpadů 🛛 👔                              |
|----------------------------------------------------------------------------------------------------|----------------------------------------------------------------------------------------------------|
| Hlášení údajů o zařízení ke sběru a výkupu, využívání a odstraňování odpadů, zař ní podle § 14 odst. 2 zákona a malých zařízení podle § 33b odst. 1 zákona | Hlášení o zařízení provozovaném podle § 14 odst. 1 zákona po integrovaného povolení                                             |
| Vykazovaný rok 2 0 1 8                                                                                                    | Identifikační číslo zařízení (IČZ):                                                                                             |
|                                                                                                    | Vyberte údaj o provozu zařízení:                                                                                                |
| Hlášení určeno pro krajský úřad:                                                                                                    |                                                                                                    |
| List č. 1: identifikační údaje ohlašovatele                                                                                                    |                                                                                                    |
| Ohlašovatel                                                                                                    |                                                                                                    |
| Typ ohlašovatele OSVC - fyzická osoba s ICO                                                                                                    | List č. 3b: Ohlášení údajů o provozu zařízení podle § 14 odst. 2 zákona a malých zařízení podle § 33b zákona 🛛 👰                |
| Obchodní firma/název/jméno a příjmení Ing. Eva Směšná                                                                                                    | (použití upravených kalů na zemědělské půdě)                                                                                    |
| KO 4 7 7 7 1 9 9 2                                                                                                    | Hlaseni o zarizeni podle § 14 odst. 2 zakona a malých zarizeni podle § 33b odst. 1 zakona                                       |
| Jméno:                                                                                                    | Jedná se o první ohlášení za účelem získání identifikačního čísla zařízení (IČZ):                                               |
| Příjmení:                                                                                                    | C Ano C Ne                                                                                                    |
| Adresa                                                                                                    | Identifikační číslo zařízení (IČZ):                                                                                             |
| Ulice Jizerská č. p. 666 č. o.                                                                                                    |                                                                                                    |
| Obec Desná                                                                                                    | Vyberte údaj o provozu zařízení: 🔹 🔹 Datum                                                                                      |
| PSC 4 6 8 6 1 ICZÚJ 5 6 3 5 2                                                                                                    | Při prvním ohlášení nebo změně *:                                                                                               |
| Hlášení vyplnil:                                                                                                    | Místní název (název provozovny):                                                                                                |
| Iméno: Eva Přímení: Směšná Ing.                                                                                                    | 🔘 Používání upravených kalů bez jejich dočasného uložení 🛛 Používání upravených kalů s jejich dočasným uložením                 |
| E-mail: esmesna@omail.com Tel: + 4 2 0 7 2 8 2 2 0 3 2 3                                                                                                   |                                                                                                    |
|                                                                                                    | Ulice č. p. č. o.                                                                                                    |
|                                                                                                    | Obec                                                                                                    |
| Hlášení o zařízení provozovaném podle:                                                                                                    | PSC ICZUJ                                                                                                    |
| 🔿 § 14 odst. 1 zákona nebo integrovaného povolení                                                                                                    | Zeměpisné souřadnice přibližného středu místa stacionárního zařízení:                                                           |
| S 14 odst. 2 zákona                                                                                                    | Zeměpisná šířka (N)                                                                                                    |
| 🕥 § 33b odst. 1 zákona                                                                                                    | Zeměpisná délka (E)                                                                                                    |
| § 14 odst. 2 zákona (použití upravených kalů na zemědělské půdě)                                                                                           |                                                                                                    |
|                                                                                                    | *) Wplňuje se povinně pouze v případě, že se jedná o první ohlášení provozu zařízení podle § 14 odst. 2 a malého zařízení podle |

info@envigroup.cz

10

§33b odst. 1 zákona. V případě ohlášení změny se vyplňují aktuální údaje pouze u těch položek, u kterých došlo ke změně.

### Ohlášení dopravce

### ► Formulář F\_ODP\_DO (Příloha č. 27 vyhl. 383/2001 Sb.)

| Rádné hl      | ášení    | 0      | Doplr | něné  | hláše  | ení  | ?        |         |      |        |      |   |   |       |     |      |       |            |       |   |   |   |   |
|---------------|----------|--------|-------|-------|--------|------|----------|---------|------|--------|------|---|---|-------|-----|------|-------|------------|-------|---|---|---|---|
| Údaje o dopr  | avci od  | padü   |       |       |        |      |          |         |      |        |      |   |   |       |     |      |       |            |       |   |   |   |   |
| Vykazovaný r  | ok       | 2      | 0     | 1 8   | 3      |      |          |         |      |        |      |   |   |       |     |      |       |            |       |   |   |   |   |
| Hlášení určen | o pro kr | ajský  | úřad: |       | Lib    | erec | :ký kraj |         |      |        |      |   |   |       |     |      |       |            |       |   |   |   |   |
| Ohlašovatel   |          |        |       |       |        |      |          |         |      |        |      |   |   |       |     |      |       |            |       |   |   |   | ? |
| Typ ohlašova  | tele:    |        |       |       |        |      | OSVČ     | - fyzio | ká o | soba s | IČO  |   |   |       |     |      |       |            |       |   |   |   |   |
| IČO:          |          |        |       |       |        |      | 4        | 7 7     | 7    | 1      | 9    | 9 | 2 |       |     |      |       |            |       |   |   |   |   |
| Obchodní firi | ma/ná    | zev/   | jmén  | oa    | příjme | ení: | Ing. E   | va Sm   | ėšná |        |      |   |   |       |     |      |       |            |       |   |   |   |   |
| Jméno:        |          |        |       |       |        |      |          |         |      |        |      |   |   |       |     |      |       |            |       |   |   |   |   |
| Příjmení:     |          |        |       |       |        |      |          |         |      |        |      |   |   |       |     |      |       |            |       |   |   |   |   |
| Adresa        |          |        |       |       |        |      |          |         |      |        |      |   |   |       |     |      |       |            |       |   |   |   |   |
| Ulice         |          | Jizer  | ská   |       |        |      |          |         |      |        |      |   |   | č. p. | 6   | 66   |       |            | č. o. |   |   |   |   |
| Obec          |          | Desr   | ná    |       |        |      |          |         |      |        |      |   |   |       |     |      |       |            |       |   |   |   |   |
| PSČ           |          | 4      | 6     | 8     | 6      | 1    |          |         |      | ıčzůj  |      |   |   |       |     |      | 5     | 6          | 3     | 5 | 5 | 5 | 2 |
|               |          |        |       |       |        |      |          |         |      |        |      |   |   |       |     |      |       |            |       |   |   |   |   |
| Hlášení vyplr | vil:     |        |       |       |        |      |          |         |      |        |      |   |   |       |     |      |       |            |       |   |   |   |   |
| Jméno:        |          |        |       | Eva   |        |      |          |         |      | Příjme | ení: |   |   |       | Smè | ěšná | , Ing | <b>)</b> . |       |   |   |   |   |
| E-mail:       | e.sme    | sna@   | gmai  | l.con | n      |      |          |         |      | Tel.:  | +    | 4 | 2 | 0     | 7   | 2    | 8     | 2          | 2     | 0 | 3 | 2 | 3 |
| Datum vyhot   | ovení h  | nlášer | ní:   |       |        |      | 21.1.    | 2018    |      |        |      |   |   |       |     |      |       |            |       |   |   |   |   |
|               |          |        |       |       |        |      |          |         |      |        |      |   |   |       |     |      |       |            |       |   |   |   | _ |

| Vyberte údaj o činnosti: | •                                                                                                    | Datum |  |
|--------------------------|----------------------------------------------------------------------------------------------------|-------|--|
|                          | Datum zahájení činnosti<br>Datum přerušení činnosti<br>Datum obnovení činnosti<br>Datum ukončení činnosti |       |  |

### Statistická hlášení

ODP 5-01 Roční výkaz o odpadech a druhotných surovinách do 3.3.
 ŽP 1-01 Roční výkaz o výdajích na ochranu životního prostředí do 31.3.
 Český statistický úřad <u>www.czso.cz</u>

Klik na "Výkazy, sběr dat" a Výkazy podle IČO

Určující pro zpravodajskou povinnost je dopis s Oznámením o zpravodajské povinnosti vůči ČSÚ

### Informace k výkaznické povinnosti

- ► E-mail:<u>vykazy@czso.cz</u>
- ► Telefon HelpDesk: 234 292 561
- E-mail HelpDesk: <u>helpdesk@asseco-ce.com</u>

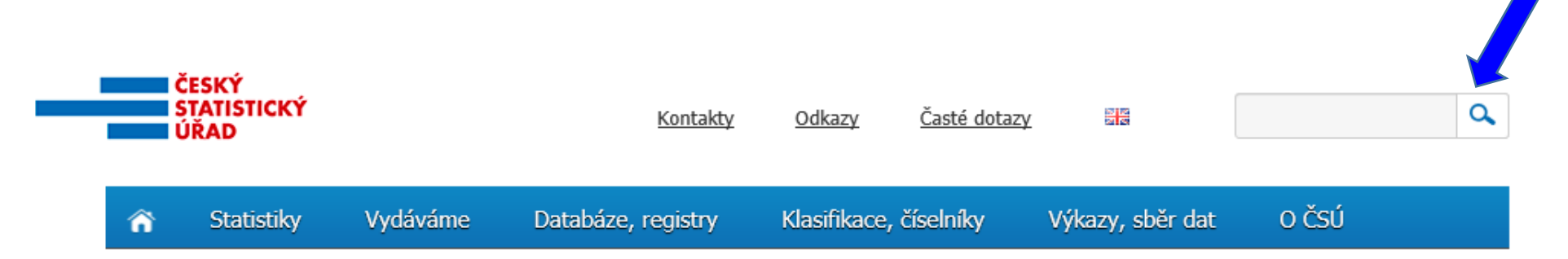

# Roční výkaz o obalech

### Roční výkaz o obalech a odpadech z obalů za rok 2018 (F\_ODP\_RV)

- Nevybírá se komu se zasílá automaticky je určen CENIA
- ► Vyplňuje se za celý subjekt, ne podle provozoven, kde se obaly používají
- ▶ Registrační číslo dle Seznamu osob: př. 0176/550/148/06

### http://www.mzp.cz/www/regobaly.nsf

Výběr typu ohlašovaných obalů uváděných na trh

- Jednocestné obaly (příloha č.3)
- Opakovaně použitelné obaly a jednocestné obaly (příloha č.2 a 3)
- ► Opakovaně použitelné obaly (příloha č.2)
- Zjednodušená evidence (příloha č. 4 do 300kg ročně)
- Oznámení o splnění podmínek uvedených v § 15a zákona o obalech

Ohlašujeme, že společnost .....IČO .... v roce 2018 splnila podmínky uvedené v § 15a zákona o obalech, tj. celkové množství obalů uvedených na trh nebo do oběhu za kalendářní rok <u>nepřekročilo 300 kg</u> a zároveň roční obrat nepřekročil 4,5 mil. Kč

# Vyplňování zjednodušené evidence

- Sloupec 1: <u>Celková hmotnost obalů, které byly osobou vyrobeny a následně uvedeny na trh v ČR nebo vyvezeny z ČR</u>; do údaje se nezapočítává hmotnost obalů, které byly vyrobeny avšak tvoří např. skladové zásoby + Celková hmotnost obalů dovezených ze států mimo EU + Celková hmotnost obalů přepravených ze států EU do ČR Celková hmotnost obalů vyvezených z ČR bez ohledu na to, zda do státu EU nebo do státu mimo EU + Celková hmotnost obalů nakoupených v ČR a dále distribuovaných v daném roce v ČR
- Sloupec 2: Celková hmotnost obalů, <u>uvedených osobou na trh nebo do oběhu</u>, <u>pro které byla povinnost zajištěna dodavatelem nebo přenesena na odběratele</u> ve smyslu § 13 odst. 1 písm. b), nebo pro které byla povinnost zajištěna AOS
- Sloupec 3: Celková hmotnost odpadů z obalů, které byly <u>recyklovány</u>
- Sloupec 4: Celková hmotnost odpadů z obalů, které byly využity vč. recyklace
- Za vedení v Seznamu osob se dle § 30 zákona platí evidenční poplatek 800 Kč vždy do 15. února následujícího kalendářního rok na B.Ú. SFŽP

?

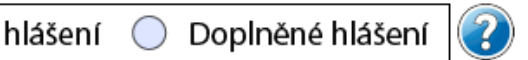

#### Řádné hlášení $oldsymbol{eta}$

#### Roční výkaz o obalech a odpadech z obalů za rok

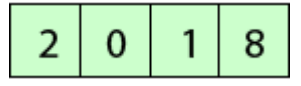

Jednocestné obaly (příloha č.3)

- Opakovaně použitelné obaly a jednocestné obaly (příloha č.2 a 3)
- Opakovaně použitelné obaly (příloha č.2)
- Zjednodušená evidence (příloha č.4 do 300kg ročně)
- Oznámení o splnění podmínek uvedených v § 15a zákona o obalech

| Ohlašovatel      |       |       |       |      |       |    |   |   | Eviden   | ci vy  | plnil  | :     |        |       |          |       |          |           |        |       |      |   |      |
|------------------|-------|-------|-------|------|-------|----|---|---|----------|--------|--------|-------|--------|-------|----------|-------|----------|-----------|--------|-------|------|---|------|
| Typ ohlašovatele | OSV   | Č     |       |      |       |    |   | • | Jméno:   | Eva    | a      |       |        |       | Příjm    | ení:  | Sm       | něšná     | , In   | g.    |      |   | 10   |
| Jméno            |       |       |       |      |       |    |   |   | E-mail:  | e.s    | mes    | na@   | gma    | il.cc | om       |       |          |           |        |       |      |   | LIN  |
| Příjmení         |       |       |       |      |       |    |   |   | Tel.:    | +      | 4      | 2     | 0      | 7     | 2        | 8     | 2        | 2         | 0      | 3     | 2    | 3 | NOI! |
| Název            | Ing.  | Eva S | směšr | ná   |       |    |   |   | Fax.:    | +      | 4      | 2     | 0      |       |          |       |          |           |        |       |      |   | 3    |
| IČO              | 4     | 7     | 7     | 7    | 1     | 9  | 9 | 2 | Datum    | vyh    | otov   | ení o | dokla  | adu   | :        |       | Γ        |           |        |       |      |   |      |
| Adresa           |       |       |       |      |       |    |   |   | Za sprá  | vnost  | t odp  | ovíd  | á, raz | zítko | o a po   | dpis: |          |           |        |       |      |   |      |
| Ulice            | Jizer | rská  |       |      |       |    |   |   |          |        |        |       |        | [     | 7. en 16 |       | e din es | يزواغ ومع | a lua  | - ned | nieu |   |      |
| Číslo popisné    | 666   |       | Číslo | orie | ntačn | ní |   |   |          |        |        |       |        | Ľ     | Za spra  | vnost | oupor    | /100, 102 | ILKO - | a pou | pis: |   |      |
| Obec             | Desr  | ná    |       |      |       |    |   |   | ]        |        |        |       |        |       |          |       |          |           |        |       |      |   |      |
| PSČ              | 4     | 6     | 8     | 6    | 1     |    |   |   |          |        |        |       |        |       |          |       |          |           |        |       |      |   |      |
| IČZÚJ            | 5     | 6     | 3     | 5    | 5     | 2  |   |   | Registra | ační č | íslo ( | dle S | ezna   | mu    | osob:    |       |          |           |        |       |      |   |      |
| <b></b>          |       |       |       |      |       |    |   |   |          |        |        |       |        |       |          |       |          |           |        |       |      |   | 83   |

K formuláři je možné připojit elektronický podpis.

LIBRYA TIL OBALL

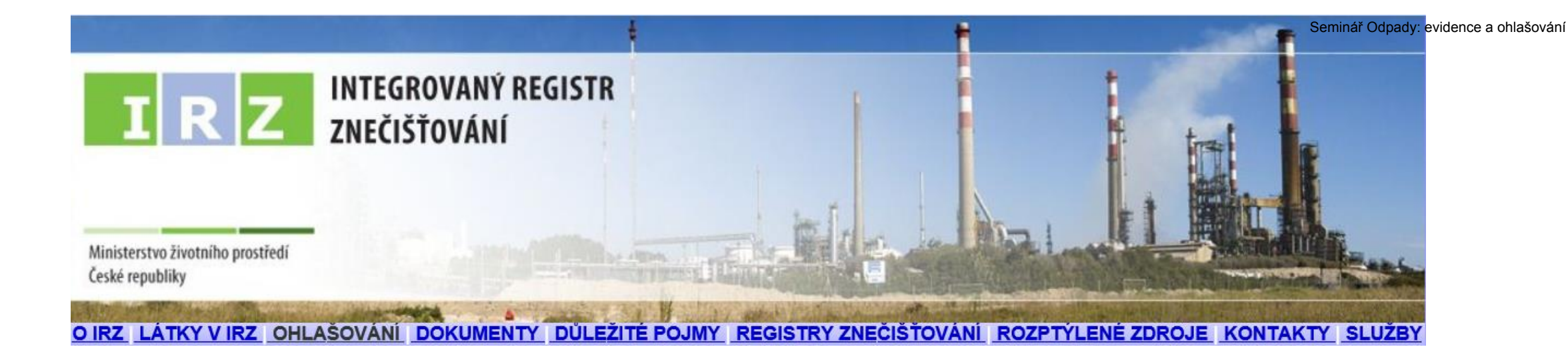

### III. Ohlašování do IRZ

# Právní předpisy

NEPaR č. 166/2006, kterým se zřizuje evropský registr úniků a přenosů
 Zákon č. 25/2008 Sb., o IRZ a ISPOP; změna od 1.9.2016
 NV č. 145/2008 Sb. které stanoví seznam znečišťujících látek (26) a prahových hodnot a údaje požadované pro ohlašování do ISPOP

ČR v návaznosti na evropské nařízení dotváří rozsah požadovaných údajů ohlašovaných do IRZ = veřejně přístupná <u>databáze provozoven</u>, za které je ohlašováno vyprodukované množství **znečištění**, jež překročilo stanovenou <u>mez</u>

► Provozovatelem IRZ je CENIA

Kontrolu plnění ohlašovací povinnosti do IRZ provádí ČIŽP

# Změny zákona o IRZ a ISPOP po novele

### Změny zákona 25/2008 Sb. v ohlašování přes ISPOP (od 1.9.2016)

Vložení plné moci (konvertovaná PM) pouze přes <u>uživatelský účet</u> v ISPOP - zrušení možnosti zasílání PM prostřednictvím datové schránky

Zrušení listinné autorizace u hlášení zaslaných on-line validní hlášení bude autorizováno "automaticky" systémem ISPOP (pozn. hlášení nezpracovatelné je <u>nevalidní a nebude autorizováno</u>)

- <u>POZOR!</u> u registrace subjektu zůstane autorizace zachována
   Zaslání hlášení <u>datovou schránkou</u> i možnost připojení <u>elektronického</u> podpisu (k ověření integrity dokumentu) zůstane zachováno
- POZOR! do doby přijetí změny zákona (do dne účinnosti změny zákona) je nutné zaslaná hlášení do systému i nadále autorizovat listinnou formou

# Změny zákona o IRZ a ISPOP po novele

"Provozovnu tvoří jedna nebo více <u>stacionárních technických jednotek</u> provozovaných <u>v jedné lokalitě</u>, v níž je prováděna <u>činnost</u> se stanovenou <u>prahovou hodnotou pro kapacitu</u> uvedená v příloze č. 1 k tomuto zákonu"

Potenciální ohlašovatel do IRZ <u>bude</u> ten, kdo provozuje činnost

▶ uvedenou v Příloze I N 166/2006 NEBO

• uvedenou v Příloze č. 1 zákona: Energetika,Výroba a zpracování kovů, Zpracování nerostů,Chemický průmysl,Činnosti související s odpady, sanacemi, odp. vodami,Výroba zpracování papíru a dřeva,Intenzivní živočišná výroba, Živočišné a rostl. produkty z odvětví potravin a nápojů, <u>Ostatní činnosti</u>: Výroba počítačů, elektronic. přístrojů a zařízení, elektric. zařízení, strojů, dopravních prostředků, nábytku, textílií, oděvů,...Tisk, praní textilií, oděvů, usní a souvisejících výrobků

# Integrovaný registr znečištění

V IRZ je sledováno 93 různých ZL ve všech typech úniků a přenosů dle stanovené prahové hodnoty (množství látky v kg/kalendářní rok)

- Rozdělení sledovaných látek v jednotlivých typech úniků či přenosů
- ▶v únicích do ovzduší 62 látek (Příl. č. 1 NV 2 ZL+prahy; příloha II N 166/2006)
- ▶v únicích do vody 71 látek, (příloha II NEPaR (ES) č. 166/2006)
- ▶v únicích do půdy 61 látek, (příloha II NEPaR (ES) č. 166/2006)
- ▶v přenosech v odpadních vodách 71 látek, (příloha II NEPaR (ES) č. 166/2006)
- v přenosech v odpadech 26 látek (Příloha č. 2 NV 145/2008 ZL + prah. hodnoty)
- Do IRZ je ohlašovaná také **produkce odpadu** předávaného mimo provozovnu dle limitů (N 166/2006)

u nebezpečného odpadu - >2 t/rok

u ostatního odpadu - > 2000 t/rok

# IRZ provozovna

► Vznik ohlašovací povinnosti je ve vztahu k IRZ vázán na předpoklady

- existence provozovny se zeměpisnými souřadnicemi
- existence úniků do ovzduší/půdy/vody nebo přenosů odpady/odpadními vodami mimo provozovnu
- překročení stanovených ohlašovacích prahů za příslušný ohlašovací rok!!!

Kdo je ohlašovatelem do IRZ? Osoba, která provozuje IRZ provozovnu Příloha I/1 v případě překročení prahových hodnot sledovaných látek

Znečištění - úniky vybraných CHL do ovzduší, vody a půdy, + přenosy ZL v odpadních vodách a v odpadech, a přenosy množství odpadů ostatních i nebezpečných

Stanovená mez - <u>ohlašovací práh</u>, který pokud je u <u>dané</u> ohlašované látky či odpadů během roku překročen, vzniká provozovateli zařízení povinnost je ohlásit do IRZ  Porovnání provozovaných činností s činnostmi spadajícími pod nařízení o E-PRTR (viz příloha I) – provozovatel porovná činnosti provozované v dotčené provozovně s činnostmi uvedenými v příloze I nařízení o E-PRTR. Činnosti porovnává včetně uvedené prahové hodnoty pro kapacitu (zda je překročena, pokud tento údaj není v tabulce uveden, pro předmětnou činnost není prahová hodnota relevantní a porovnává se pouze činnost).

2. Porovnání s činností spadající pod zákon o IRZ (viz příloha k zákonu o IRZ) – jestliže ohlašovatel neprovozuje žádnou činnost E-PRTR, je nutné provést porovnání provozovaných činností následně se seznamem uvedeným v příloze zákona o IRZ, a to opět včetně prahových hodnot pro kapacitu (kde jsou uvedeny). Pro porovnání lze využít CZ-NACE.

ANO

3a. Provozovateli předmětné provozovny vzniká povinnost sledovat látky nebo odpady uvedené v příslušných právních předpisech a vést odpovídající evidenci. V případě překročení předmětných prahových hodnot i následně ohlašovat do IRZ. Provozovateli se doporučuje řídit se pokyny zveřejněnými na webových stránkách IRZ (<u>http://www.irz.cz/</u>) a ISPOP (<u>http://www.ispop.cz/</u>), případně v jiných zdrojích relevantních informací (např. *Příručka pro ohlašování*).

> ANO, překračuji prahové hodnoty

### Schéma vzniku povinnosti

ano

3b. Provozovateli předmětné provozovny nevzniká žádná povinnost vůči IRZ (příp. E-PRTR). Provozovatel se nemusí nařízením o E-PRTR, zákonem o IRZ a nařízením vlády o IRZ vůbec zabývat.

NE

NE

## IRZ vs. odpady

50 kg/rok

Povinnost ohlašovat do IRZ přenosy <u>znečišťujících látek</u> v odpadech (26 látek) mimo provozovnu vzniká pouze za "IRZ provozovnu", kde došlo k <u>překročení</u> ohlašovacích prahů

500

500

5

- Arsen a sloučeniny (jako As)
- ►Měď a sloučeniny (jako Cu)
- ► Rtuť a sloučeniny (jako Hg)
- Nikl a sloučeniny (jako Ni)
- ► Kyanidy (jako celkové CN) 500
- ► Fluoridy (jako celkové F) 10 000
- ▶ produkce <u>nebezpečných</u> odpadů (>2 tuny/rok) předaných mimo provozovnu
- produkce <u>ostatních</u> odpadů (>2 000 tun/rok) předaných mimo provozovnu
- Odpad, který musí být sledován pro účely IRZ, je odpad vznikající přímo nebo v přímé souvislosti s činností provozovaných zařízení, tzn. je nutné započítávat do množství odpadu, které bude porovnáváno s ohlašovacím prahem (př. odpad z administrativní budovy, z kuchyně apod. nezapočítávat)

### Agenda IRZ

- V záložce Provozovny IRZ/Správa provozoven/Záznamy se <u>zobrazuje sloupec Adresní místo (RÚIAN) – přesná identifikace adresy vedená v</u> RÚIAN <u>http://vdp.cuzk.cz/vdp/ruian/adresnimista/vyhledej</u>
- Registrace nové provozovny IRZ podmínka pro stažení formuláře IRZ vybrat alespoň jednu z Činností dle přílohy 1 zákona IRZ; viz. kap. 7.5.1 Registrace provozovny v Manuálu
- Stažení formuláře IRZ u již registrovaných provozoven podmínkou stažení je uvedení činností viz. kap. 7.5.3.2 Změna údajů provozovny IRZ (přiděleno IČP)
- Údaje v zeleně označených polích formuláře nelze editovat "natahují, se z údajů zadaných při registraci IRZ nové provozovny. Změnu lze provést v Provozovny IRZ/Správa provozoven

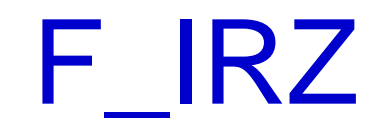

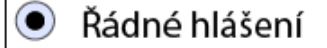

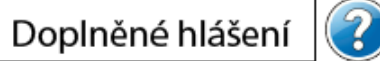

Vyplněná pole nelze v této části formuláře upravovat. Údaje pochází z registrace v informačním systému ISPOP. Pokud si přejete údaje změnit, je třeba nejprve požádat o změnu nebo úpravu registrace provozovny nebo organizace.

#### Základní údaje

| Stát               |                                |   |   |   |   |   |   |   |   | Ohlašovací rok |
|--------------------|--------------------------------|---|---|---|---|---|---|---|---|----------------|
| Česká republika    |                                |   |   |   |   |   |   |   |   | 2018           |
| Typ subjektu:      | IČO                            | 4 | 9 | 2 | 8 | 5 | 8 | 9 | 1 |                |
| Název:             | B R U K O V , spol. s r.o.     |   |   |   |   |   |   |   |   |                |
| Sídlo subjektu:    | Cukrovarská 168, 50303 Smiřice |   |   |   |   |   |   |   |   |                |
| Webová adresa ohla | šujícího subjektu:             |   |   |   |   |   |   |   |   |                |
| http(s)://         |                                |   |   |   |   |   |   |   |   |                |

#### Základní údaje o provozovně

| Identifikační číslo provozovny (IČP) | Název provozovny |
|--------------------------------------|------------------|
| CZ01166869                           | BRUKOV           |

#### Zeměpisné souřadnice provozovny

Zeměpisné souřadnice provozovny ve formátu S-JTSK lze vyhledat na Portálu veřejné správy pod odkazem http://geoportal.cenia.cz.

 $\bigcirc$ 

#### Zeměpisné souřadnice provozovny ve formátu WGS lze zjistit pomocí GPS navigace nebo na mapě pod odkazem http://www.mapy.cz.

| JTSK Y: <431000,905000> | JTSK X: <935000, 1228000> | WGS-84 šířka | a: <4 | 8, 51> |   |       |   | WGS-84 délk | (a: < | 12, 18> | > |       |   |
|-------------------------|---------------------------|--------------|-------|--------|---|-------|---|-------------|-------|---------|---|-------|---|
| 638 450                 | 1 032 804                 | 50           | 0     | 17     | ' | 51,14 | " | 15          | 0     | 51      | ' | 10,28 | " |

#### Adresa provozovny

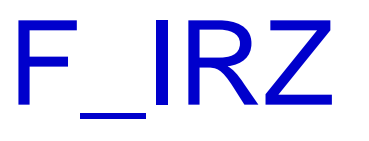

- List 1 identifikační údaje natahované z registrovaných údajů, IP (PID), údaje o ohlašovateli (jméno, příjmení, tel, mail), datum odeslání hlášení
- List 2 činnosti provozovny (E-PRTR/činnost mimo oblast E\_PRTR název vlastní činnosti; počet zařízení; kód IPPC má-li IP nebo 0 při vlastní činnosti)

#### Činnosti provozovny

Provozovna má E-PRTR činnost

Činnosti E-PRTR

| Kód    | Kód  | Počet    | Hlavní  |
|--------|------|----------|---------|
| E-PRTR | IPPC | zařízení | činnost |

Činnosti dle přílohy zákona o IRZ

| Název činnosti                                                                                                    | Počet zařízení | Hlavní činnost |
|----------------------------------------------------------------------------------------------------|----------------|----------------|
| [2.21] Výroba kovových nádrží a zásobníků, je-li objem lázní pro povrchovou úpravu od 15 m3 do 30 m3; o spotřebě ro |                | ۲              |

- List 3 úniky do ovzduší, do vody, do půdy (ZL, množství, havarijní únik, metoda zjišťování)
- List 4 přenosy látek v odpadních vodách, v odpadech, metoda zjišťování)
- List 5 přenosy odpadu mimo provozovnu (pouze nadlimitní množství; postup zpracování, předání, metoda zjišťování, IČO osoby)

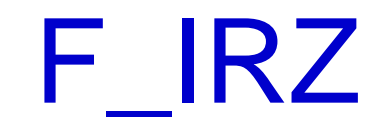

| <b>Úniky do ovzduší</b><br>Přidat látku |                                                         |   |                              | ?                    |                                 |            |     |
|-----------------------------------------|---------------------------------------------------------|---|------------------------------|----------------------|---------------------------------|------------|-----|
| <b>Úniky do vody</b><br>Přidat látku    |                                                         |   |                              | 2                    |                                 |            |     |
| <b>Úniky do půdy</b><br>Přidat látku    | <b>Přenosy látek v odpadních vodách</b><br>Přidat látku |   |                              |                      |                                 |            | 9   |
|                                         | Přenosy látek v odpadech                                |   |                              |                      |                                 |            | ?   |
|                                         | Název látky                                             |   | Množství látky<br>(v kg/rok) | Postup<br>zpracování | Metoda<br>zjišťování            |            |     |
|                                         | Xyleny                                                  | • |                              | D                    | <ul> <li>Výpočet (C)</li> </ul> | •          | Х   |
|                                         | Jiná                                                    |   |                              |                      |                                 |            |     |
|                                         | Osoba provádějící využití/odstranění IČO osoby          |   |                              |                      |                                 |            |     |
|                                         | Tuzemská osoba 🔽 2 5 9 6 2 9 7 3                        |   |                              |                      |                                 |            |     |
| nfo@envigroup.cz                        | Přidat osobu                                            |   |                              |                      | www                             | .envigroup | .cz |

(

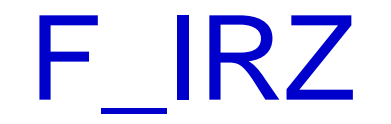

#### Přenosy odpadu mimo provozovnu

Ostatní odpad

Přidat množství

Součet množství ostatní (v t/rok)

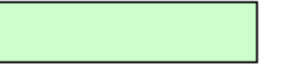

#### Nebezpečný odpad

| Mno   | žství o | odpad  | u (v t/   | rok)   | Post   | up zp  | racová | ní (R/D) | Před | án mimo C | έR | Metoda zjišťování |                              |  |  |  |  |
|-------|---------|--------|-----------|--------|--------|--------|--------|----------|------|-----------|----|-------------------|------------------------------|--|--|--|--|
|       |         |        |           |        | D      |        |        |          | ▼ Ne |           | •  | Měření (M) 🛛 🔽    |                              |  |  |  |  |
| Vážer | ní      |        | •         |        |        |        |        |          |      |           |    |                   |                              |  |  |  |  |
| Přida | at me   | todiku | 1         |        |        |        |        |          |      |           |    |                   |                              |  |  |  |  |
| IČO o | osoby   | prová  | ádějící   | využit | tí/ods | traněr | าเ     | ]        |      |           |    |                   |                              |  |  |  |  |
| 2     | 5       | 9      | 6         | 2      | 9      | 7      | 3      |          |      |           |    |                   |                              |  |  |  |  |
| DX    |         |        | Y a fa af |        |        |        |        |          |      |           |    | Countato          |                              |  |  |  |  |
| Pr    | ldat    | mno    | ZSTVI     |        |        |        |        |          |      |           |    | Soucetin          | nnozství nebezpečný (v t/rok |  |  |  |  |

## SEPNO - ohlašování přepravy nebezpečného odpadu

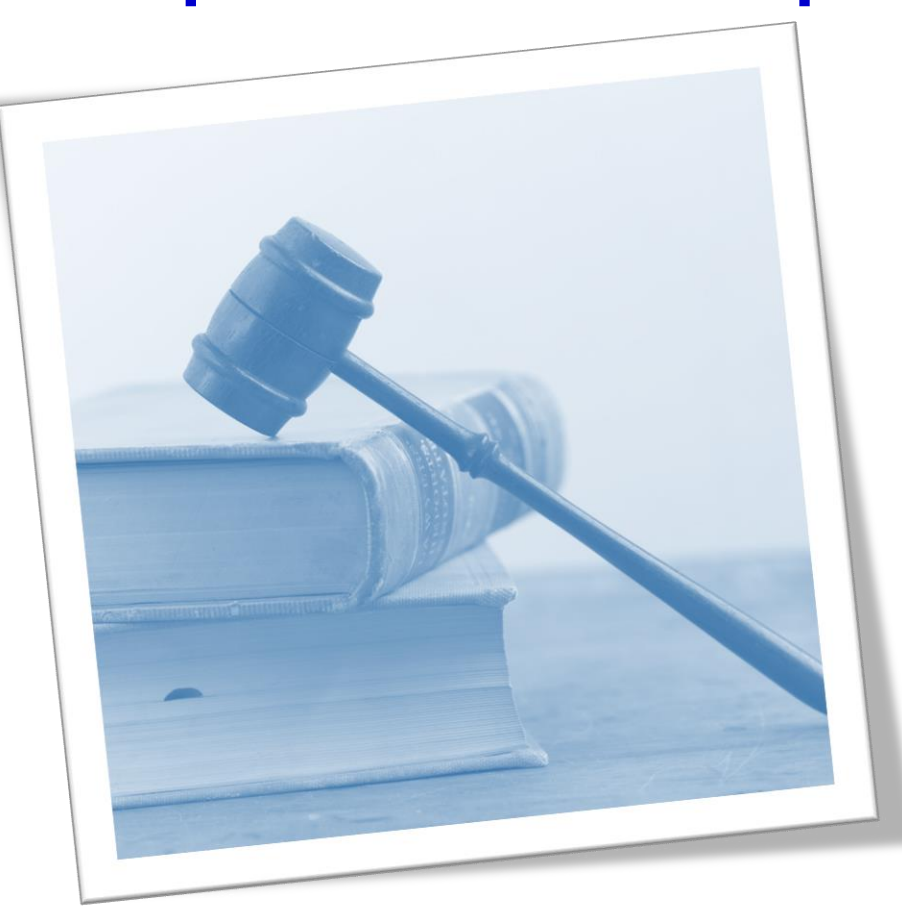

97

# http://www.sepno.cz

- Systém evidence přepravy nebezpečných odpadů (SEPNO) samostatný modul ISPOP
- SEPNO poskytuje elektronické služby za účelem příjmu a zpracování OL přepravy NO v elektronické podobě a jejich další zpřístupnění příslušným institucím veřejné správy
- SEPNO zřízen a veden v souladu s § 40 zákona č. 185/2001 Sb., o odpadech, a zákona č. 25/2008 Sb.
- ► Správce SEPNO MŽP; Provozovatel SEPNO CENIA
- Zobrazení v internet. prohlížeči optimalizováno pro různé druhy zařízení (mobil. telefony, netbooky, notebooky, tablety …)
- Služby SEPNO dostupné <u>uživatelům registrovaným v ISPOP (</u>Neveřejná část)
- Veřejná část dostupná všem

# Kdo pracuje v SEPNO

Podmínky přihlášení do neveřejné části SEPNO

- ► Uživatel registrovaný v ISPOP
  - ► <u>Správce subjektu</u> má veškerá oprávnění v ISPOP i v SEPNO
  - ▶ <u>Běžný uživatel</u> ISPOP (zadává se v ISPOP)
    - ▶ má oprávnění ohlašovat přes ISPOP
      - Ohlašovatel (ISPOP, Magnolia) práce v ISPOP i SEPNO; role bude následně přidělena v SEPNo

► Bez role ISPOP - práce pouze v SEPNO

- ▶ Přidělení a správa rolí SEPNO k subjektu, k uživateli
- ► 3. osoba zmocněnec (plná moc)
- Systém ISPOP a SEPNO se synchronizují po 30 minutách

## Role uživatele v SEPNO

"Roli uživatele SEPNO k subjektu" – zadává běžnému uživateli správce subjektu <u>v SEPNO</u>!!! - "Správa subjektu/uživatelé (přehled uživatelů)/**přidělit uživateli roli SEPNO (i více rolí)** 

- Ohlašovatel za provozovnu/za subjekt <u>mění stav</u> přepravy, ohlásí, opraví, zruší
- Evident za provozovnu/za subjekt ohlásí, opraví, zruší
- Příjemce za provozovnu/za subjekt <u>potvrdí</u> přepravu, na které vystupuje jako odesílatel nebo příjemce
- Čtenář za provozovnu/za subjekt prohlíží záznamy
- ► Uživatel ISPOP bez nastavených rolí SEPNO

Stávající uživatel obdrží informaci o změně uživatelského účtu

<u>Nový uživatel</u> obdrží na uvedený e-mail notifikaci s přihlašovacími údaji – loginem a heslem

# Ohlašování přepravy NO

- Odesílatel NO může za něj vykonat jiný subjekt-ohlašovatel
- ohlásit každou přepravu NO před jejím zahájením v rozsahu ohlašovacího listu "OL"
- přiložit k zásilce listinný doklad v rozsahu OL (1×)
  Příjemce NO
- potvrdit v ISPOP převzetí NO z <u>ohlášené</u> přepravy do 3 prac. dnů od převzetí NO; po potvrzení nelze opravovat!!!
- ► zadat údaje o neohlášené přepravě, do max. 3 prac. dní
- Opravovat údaje v ISPOP může pouze ohlašovatel !!!!!!!!!
- Zrušit ohlášení přepravy NO do 3 dnů ode dne ohlášeného zahájení přepravy (<u>nedošlo k ohlášené přepravě</u>)
- Opravit údaje o přepravě a odpadech do 3 prac. dnů od ukončení přepravy pokud vznikl <u>rozpor mezi údaji;</u> později pouze příjemce

## Schéma ohlašování přepravy

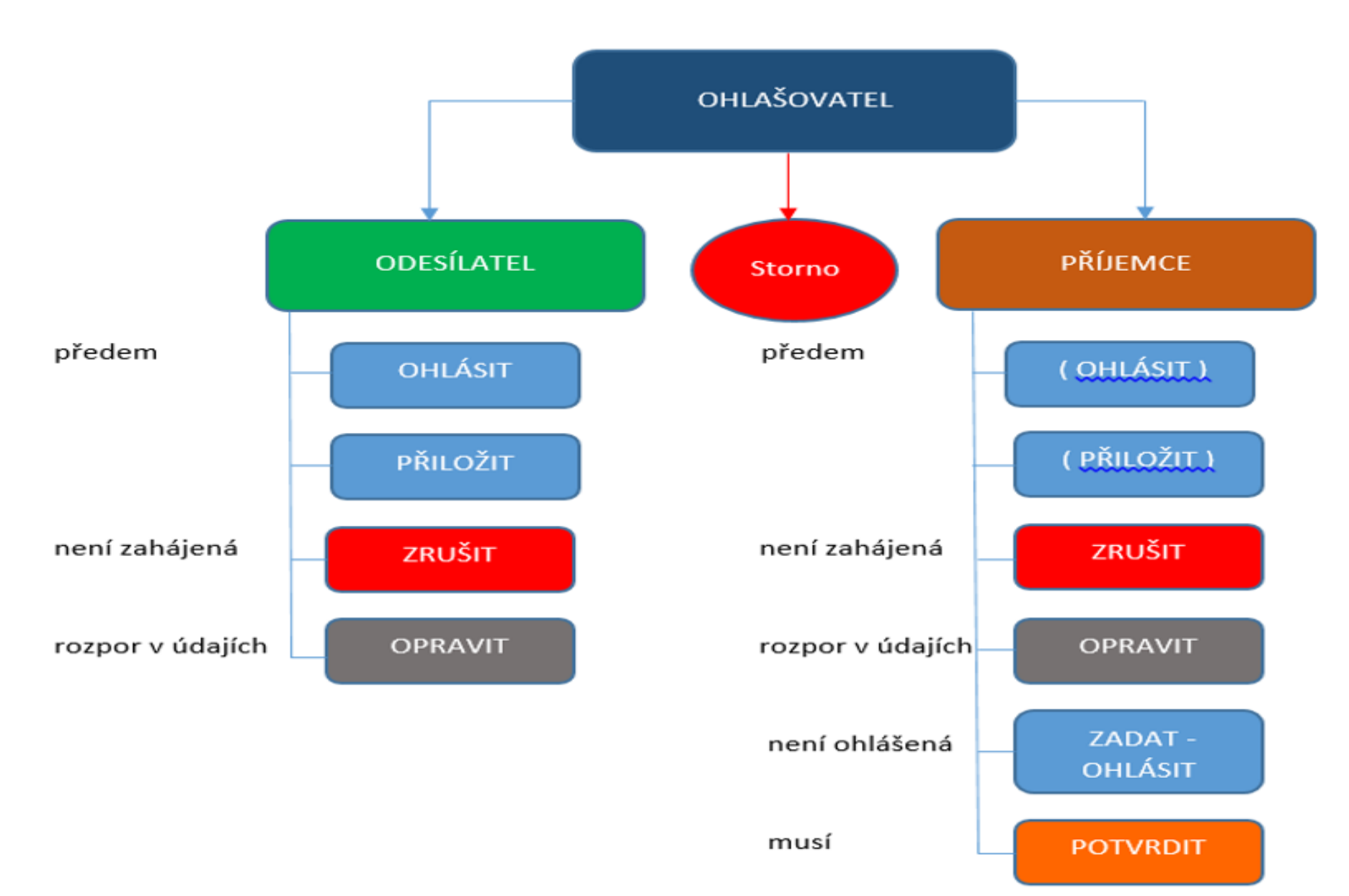

info@envigroup.cz

### Příprava původce na ohlašování

- 1. jakému typu zařízení předávám NO
- z dokladu o převzetí odpadu zjistím <u>IČZ</u>
- vyhledám IČZ v Registru zařízení na <u>www.isoh.mzp.cz</u>
- zjistím, zda se jedná o mobilní/stacionární zařízení
- 2. Předání NO do mobilního zařízení

### <u>Pozitiva</u>

- Odesílatelem NO z areálu je provozovatel MZ
- Ohlašovatelem je vždy provozovatel MZ
- Odpovědnost za NO přešla naložením NO na vozidlo <u>Negativa</u>
- Není právní nárok na kopii ohlašovacího listu vyžádat si
- Má sice přístup do SEPNO, ale svoje přepravy nevidí

Přepravy vidí subjekty uvedené v OL nebo zmocněný ohlašovatel a kontrolní orgány, ČIŽP (!)

## Příprava původce na ohlašování

### 3. Předání NO do stacionárního zařízení

- Odesílatelem NO z areálu je původce
- Kdo bude ohlašovatelem je třeba dojednat (původce nebo příjemce OH firma)

### Negativa/pozitiva, pokud je ohlašovatelem příjemce

- Odpovědnost za NO je na původci až do jeho předání do stacionárního zařízení příjemce (*lze upravit smlouvou*)
- Dodatek smlouvy o dílo, závazek příjemce plnit řádně a včas povinnosti původce dle § 40 zákona a prováděcích předpisů vč. splnění požadavků a termínů SEPNO; odpovědnost za přestupky s tím spojené nese příjemce
- Není právní nárok na kopii ohlašovacího listu vyžádat si
- Vidí svoje přepravy v SEPNO a jejich stav

### Přihlášení/Odhlášení

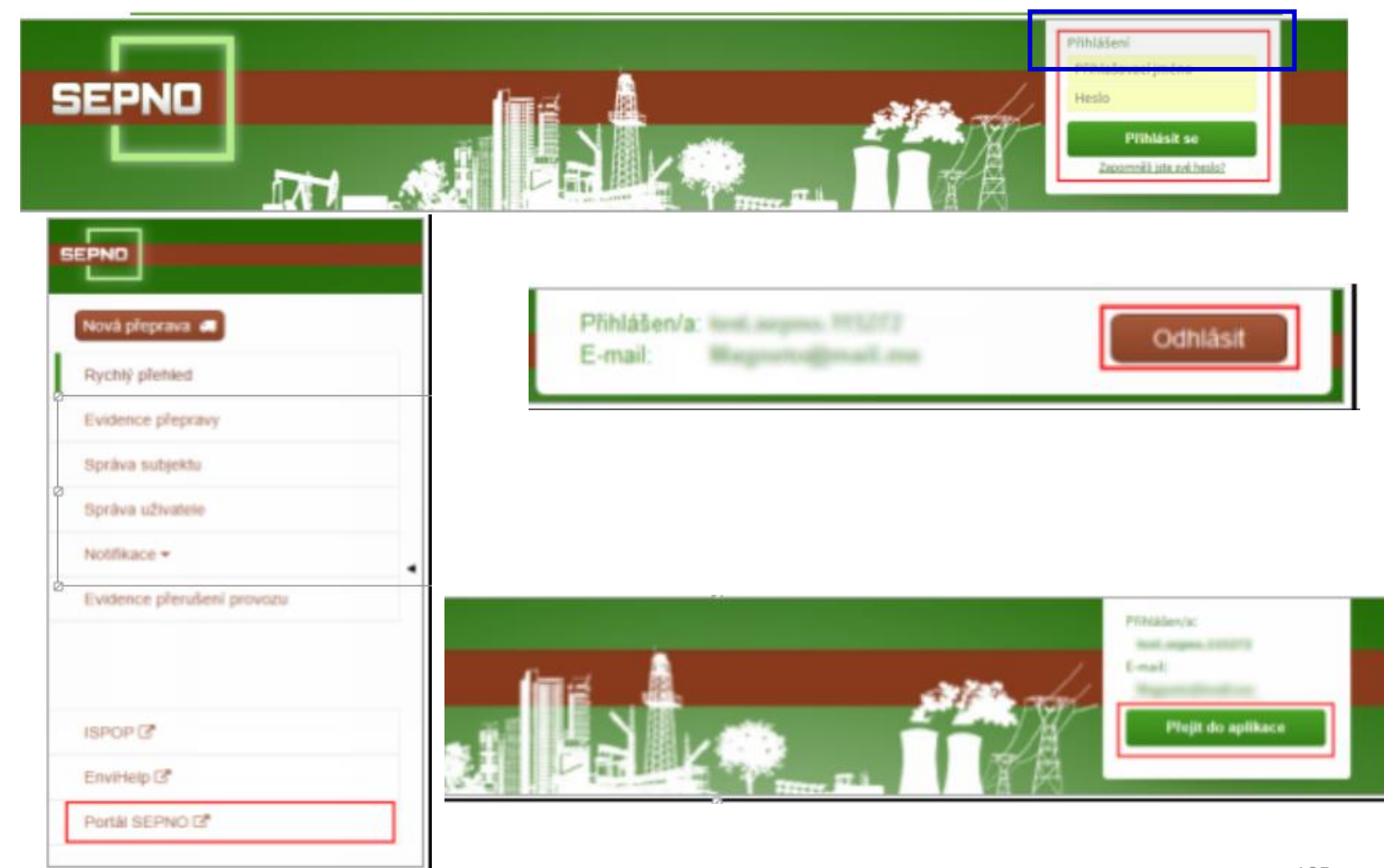

# Hlavní nabídka SEPNO

| SEPND                      |    |
|----------------------------|----|
|                            | A. |
| Nová přeprava 🚚            |    |
| Rychlý přehled             |    |
| Evidence přepravy          |    |
| Správa subjektu            |    |
| Správa uživatele           |    |
| Notifikace 🕶               |    |
| Správa systému 🗢           | 4  |
| Evidence přerušení provozu |    |
|                            |    |
|                            |    |
| ISPOP 2                    |    |
| EnviHelp 🖓                 |    |
| Portál SEPNO 🖉             |    |
| Správa portálu SEPNO 🖉     |    |

Neveřejná část SEPNO po přihlášení -Hlavní nabídka SEPNO

1. Správa subjektu

2. Správa uživatele – přidělení role SEPNO uživateli (správce subjektu)

- 3. Nastavení notifikací
- 4. Evidence přeprav
- 5. Evidence přerušení provozu

### 6. Rychlé přehledy

# Evidence přeprav

| Nová přeprava 🚚            | Evidence přepravy    |                     |             |             |             |            |            |                   |          |            |                                          |                |              |                 |
|----------------------------|----------------------|---------------------|-------------|-------------|-------------|------------|------------|-------------------|----------|------------|------------------------------------------|----------------|--------------|-----------------|
| Úvod                       | Zobrazit filtr       |                     |             |             |             |            |            |                   |          |            |                                          |                |              |                 |
| Evidence přepravy          |                      |                     |             |             |             |            |            |                   |          |            |                                          |                | 2            | <b>C</b> Filtro |
| Správa subjektu            |                      |                     |             |             |             |            |            |                   |          |            | Strana                                   | « 1 2 3        | . 14 » Zázna | amů 🛛           |
| Evidence nřerušení provozu |                      |                     | Datum       |             |             | Odesílatel |            |                   | Příjemce |            |                                          |                |              | Г               |
| zvidence prerusem provozu  | Akce                 | Į <sup>ℤ</sup> IČOL | † Ohlášení  | 1 Zahájení  | †↓ Ukončení | †↓ IČO     | †↓ IČZ/IČP | †↓ Název          | †↓ IČO   | †↓ IČZ/IČP | †‡ Název                                 | †↓ Stav        | †↓ Kyvadlová | Štŕ             |
| Správa uživatele           | ▲ × ⊖                | OL170000273         | 14. 6. 2017 | 4. 6. 2017  | 4. 6. 2017  | 35498749   | CZA02154   | Evident VOL 2     | 1111111  | CZT20254   | EVIDENT                                  | Potvrzená      | Ne           | 4               |
| Notifikace 💌               | 🗷 🗶 🗎                | OL170000272         | 14. 6. 2017 | 15. 4. 2017 | 15. 4. 2017 | ?          | ?          | ?                 | 1111111  | ?          | ?                                        | Potvrzená      | Ne           | 4               |
|                            | 🗷 × 🕀                | OL170000271         | 14. 6. 2017 | 15. 4. 2017 | 15. 4. 2017 | ?          | ?          | ?                 | 1111111  | ?          | ?                                        | Potvrzená      | Ne           |                 |
|                            | 🖽 🗙 🔒                | OL170000270         | 14. 6. 2017 | 15. 4. 2017 | 15. 4. 2017 | ?          | ?          | ?                 | 1111111  | ?          | ?                                        | Potvrzená      | Ne           | 4               |
|                            | ₩ × ⊖                | OL170000269         | 14. 6. 2017 | 15. 4. 2017 | 15. 4. 2017 | ?          | ?          | ?                 | 1111111  | ?          | ?                                        | Potvrzená      | Ne           | 4               |
| SPOP [7]                   | ₩ Ø × ⊖              | OL170000268         | 14. 6. 2017 | 15. 6. 2017 | 15. 6. 2017 | 1111111    | AAA        | Testovací subjekt | 00000999 | QQQ        | IČO=999 IČP=QQQ                          | Před zahájením | Ne           | 4               |
|                            | ₩ <b>8 x</b> ⊕       | OL170000267         | 14. 6. 2017 | 14.6.2017   | 15. 6. 2017 | 1111111    | CZL12345   | INISOFT s.r.o.x   | 27118100 | CZS01192   | Kovohut? P??bram n?stupnick?, a.s.       | Zahájená       | Ne           | 4               |
| inviHelp 🖓                 | ₩ ° × ⊖              | OL170000266         | 14. 6. 2017 | 14.6.2017   | 14.6.2017   | 1111111    | CZL12345   | INISOFT s.r.o.    | 28621905 | CZT00987   | CRONIMET Ostrava, s.r.o. ?roti?t? Svinov | Zahájená       | Ne           | 4               |
|                            | E × O                | OL170000265         | 14. 6. 2017 | 4. 6. 2017  | 4.6.2017    | 35498749   | CZA02154   | Evident VOL 2     | 1111111  | CZT20254   | EVIDENT                                  | Potvrzená      | Ne           | 4               |
|                            | ₩ × ⊖                | OL170000264         | 14. 6. 2017 | 4. 6. 2017  | 4.6.2017    | 35498749   | CZA02154   | Evident VOL 2     | 1111111  | CZT20254   | EVIDENT                                  | Potvrzená      | Ne           | 4               |
|                            | Zobrazuji záznamy: 1 | 10 - 140            |             |             |             |            |            |                   |          |            |                                          |                |              | _               |

info@envigroup.cz

# Stavy přepravy NO

- Před zahájením
- ►Zahájená
- ► Ukončená
- Potvrzená
- ► Přerušená

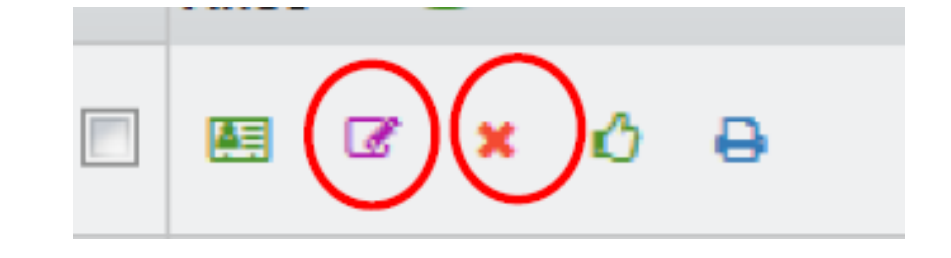

- STORNO (s náhradou/bez náhrady; vysvětlení)
- ► Překročená lhůta

<u>Změna</u> přepravy (ohlašovatel, Evidence přepravy) ve stavu před "Potvrzená"

Potvrzení přepravy (příjemce) ve stavu "zahájená/ ukončená"
# Potvrzení přepravy

Potvrzení po předání odpadu - pouze přepravy, které jsou ve stavu "Zahájená" nebo "Ukončená"

Před potvrzením se ujistit, že ohlášené údaje odpovídají skutečnosti !!!!

Potvrzení provést kliknutím v "Evidenci přepravy" na ikonu potvrzení (ve sloupci "Akce")

# Opravy údajů o přepravě

- Přepravu lze opravovat pouze v případě, že dosud nebyla ze strany příjemce potvrzena
- Potvrzené přepravy již nelze opravovat !!!
- Opravu provést kliknutím v "Evidenci přepravy" na ikonu opravy (editace) (ve sloupci "Akce")
- ► Opravit údaje
- Nelze opravit IČO a IČP nebo IČZ odesílatele a příjemce a termín zahájení pokud již nastal - V případě změny přepravu zrušit či stornovat a nahradit novým OL
- ► Zkontrolovat, <u>chyby a varování</u>, opravit
- ► Ohlásit

Přeprava byla ohlášena pod IČOL OL170052404.

Pro řešení nesrovnalostí či pokládání dotazů je nutné vždy uvést číslo IČOL - čísla zaznamenávat!

## Zrušení přepravy

□Přeprava nebyla zahájena v ohlášeném termínu

<u>Zrušení</u> pouze pro přepravu, která <u>nebyla dosud potvrzena</u> <u>příjemcem</u>!

Zruší ohlašovatel (buď odesílatel nebo příjemce) do 3 pracovních dnů ode dne ohlášeného zahájení !

Zrušení provést kliknutím v "Evidenci přepravy" na ikonu zrušení (ve sloupci "Akce")

Opravdu chcete zrušit ohlášení přepravy ICOL OL170000388? Tato akce se používá pouze v případě, že přeprava nebezpečných odpadů nebyla zahájena v ohlášeném termínu.

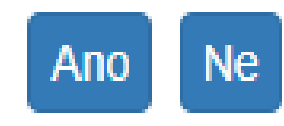

## Storno přepravy

#### Storno pro přepravu, která již <u>byla potvrzena příjemcem</u>!

(pro chybně zadané přepravy, potvrzené omylem)

Storno provést kliknutím v "Evidenci přepravy" na ikonu storna (ve sloupci "Akce")

#### **Za storno – hrozí sankce !!!**

STORNO bez náhrady (bude založen nový OL; nutno uvést důvod)
STORNO s náhradou

Záložky přepravy s předvyplněnými údaji
upravit údaje, zkontrolovat, stornovat

### Přerušení provozu

Všechny lhůty se prodlužují pouze v případě, že došlo k přerušení provozu v poslední den lhůty

► Délka přerušení provozu nehraje roli !

Lhůta se prodlužuje o 1 pracovní den !

| Evidence přerušení provozu 🕐 |        |                  |          |                                      |          |                  |                        |       |       |
|------------------------------|--------|------------------|----------|--------------------------------------|----------|------------------|------------------------|-------|-------|
| Filtr                        |        |                  |          |                                      |          |                  |                        |       |       |
| Začátek                      | <0     | <od> 😭</od>      |          |                                      | <b>#</b> |                  |                        |       |       |
| Konec                        | <0     | )d>              | <b>#</b> | <do></do>                            |          | <b>#</b>         |                        |       |       |
| Akce                         |        | †↓ Začátek       |          | 1↓ Konec                             |          |                  | 1 Popis příčin a proje | vů    |       |
|                              |        | 4. 8. 2017 00:00 |          | 4. 8. 2017 00:00<br>2. 8. 2017 15:00 |          | I. 8. 2017 00:00 |                        | TEST5 | TEST5 |
|                              |        | 1. 8. 2017 01:00 | TEST1    |                                      |          |                  |                        |       |       |
|                              |        | 1. 7. 2017 13:00 |          | 6. 7. 2017 23:00                     |          |                  | TEST2                  |       |       |
| Zobrazuji zázna              | amy: 1 | - 3 z 3          |          |                                      |          |                  |                        |       |       |

## **Kontroly**

1. kontrola tvrdých chyb "Kontrola dat nalezla chyby" - nelze ohlásit!.

2. měkké kontroly "Kontrola dat nalezla varování" - nesrovnalost, která však nezamezuje ohlášení

► Kontrola pouze při ohlášení přepravy!!!

| ld | Popis                                   | Závažnost |
|----|-----------------------------------------|-----------|
| 9  | Kontrola zpětného ohlášení odesílatelem | Chyba     |

► Kontrola pouze při opravě přepravy

| ld | Popis                                                                    | Závažnost |
|----|--------------------------------------------------------------------------|-----------|
| 11 | Kontrola změny IČO, IČP, IČZ odesílatele a příjemce                      | Chyba     |
| 12 | Kontrola změny data zahájení pro zahájenou přepravu                      | Chyba     |
| 13 | Kontrola změny data zahájení před datum ohlášení ve stavu před zahájením | Chyba     |

### Děkuji za pozornost!

#### Ing. Eva Směšná, tel. +420 728 220 323

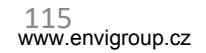